# TIGERTOOL V3.0 INSTRUCTIONS

# **INTRODUCTION**

TigerTool V3.0 runs under the Windows operating systems and with versions from XP to 10. It includes features to allow the user to do the following:-

- Reset the service interval and clear the 'service due' wrench symbol from the instruments
- Configure ABS / TPMS menu items & default units for the instruments
- Read & clear diagnostic trouble codes (DTCs) and the Malfunction Indicator Light (MIL)
- Read & clear ABS DTCs
- Bleed ABS brake modulator
- Check throttle body balance
- Read, enable/disable & program TPMS sensors
- Erase Immobiliser/TPMS DTCs and monitor live TPMS data
- · Read VIN, ECU serial & engine map reference codes

# **DISCLAIMER**

TigerTool V3.0 is provided as-is and without warranty of any sort.

The software is provided free of charge for non-commercial use. It allows the user limited access to the ECU on **Triumph Tiger 800, 900, Sport & Explorer/1200 models** and can be used to perform various functions as part of a regular maintenance and/or servicing schedule. Note: TigerTool may work, but is not fully tested on other Triumph models. Details on how to try TigerTool with other models are shown at the end of this document.

Using this software, and the consequences therein, remains the sole responsibility of the user. Neither the author nor anyone associated with the officially supported forums will be held liable for any subsequent costs, losses or damages as a result of downloading, installing or using this software.

The software **MUST NOT** be copied to other web-sites, internet forums, social media sites etc. without the express written authority of the original author. Software support and new releases will only be provided by the author via the forums at www.tiger800.co.uk and www.tiger-explorer.com.

All reasonable steps have been taken to ensure the accuracy of the instructions and suitability of the software, but be aware that editing or modifying your bike's ECU may cause undesirable effects and/or invalidate your warranty. The software has been scanned at VirusTotal prior to release.

## **OBD INTERFACE**

Accessing ECU data can be achieved using the ISO9141-2 and ISO15765-4 (aka CAN bus) protocols. This software is intended to work with most USB & Bluetooth ELM327-based OBD2 interfaces, including clones. There are a number of ELM327-based interfaces around that don't work with TigerTool because they contain very poor quality components and/or firmware and don't support some the of the basic ELM327 commands that are needed, in particular 'ATD'.

Some of the USB interfaces have the FTDI USB-to-serial chipsets which seem to work well under any version of Windows, as FTDI are usually on-the-ball with releasing drivers. Unfortunately FTDI released driver updates a few years back that bricked many of the clone chips that were being used in cheap OBD2 interfaces so it can be a case of buyer beware.

There are also many interfaces that use different serial chipsets, e.g. the PL2303 interface from Prolific Tech, and most of these have been tested. The key is to ensure that you have the latest drivers for the device that you're using to support the version of Windows that your PC is running.

## NOTE:

- •This software WILL NOT work with the VAG/KKL leads such as those from Lonelec that are used with TuneECU.
- •This version supports ELM327 OBD2 interfaces that are V1.n or V2.n.

## **INSTALLATION**

TigerTool is a standalone application that needs no installation process and no additional files to run. You can manually add a shortcut to your desktop to make access easier if you like.

This latest TigerTool software has been thoroughly tested on various models of Tiger 800, 900, Sport & Explorer/1200 using Windows versions from XP to 10Pro. The screenshots used in the following instructions were all taken from Windows 10Pro but should look similar under other Windows versions.

#### **CONNECTION**

Before running TigerTool you'll need to connect & install your ELM327 OBD2 interface as per the manufacturer's instructions. The ELM327 interface should appear in Device Manager as a serial port with an assigned port number. If you have problems installing then please post details in the supported forums for possible help.

Most ELM327 interfaces will not run unless they're connected to the OBD socket on the bike. The socket has a large black moulded shroud and is located under the pillion or rider seat depending on the Tiger model. The socket can be carefully lifted from its mounting lug and connected to the ELM327 interface. When you connect, most interfaces run through a sequence of tests causing various LED to flash.

*Make sure that the bike's engine kill switch is in the 'run' position then turn on the ignition switch.* There's no need to start the engine (unless you're checking the throttle body balance – see later).

On your PC, locate & run the TigerTool application from where you saved it. When you run TigerTool, you will see the 'disclaimer & conditions of use' screen first. To continue you must agree to the conditions and click on 'I Agree'. If you click on 'Disagree', TigerTool will close. If you agree, the next (main comms tab) screen will appear:-

ABS T-Bal TPMS Info

DTC

elect Port

©2020

GERTOOL

TROOKC

| TigerTool - Service Utility                                                                                                    |
|----------------------------------------------------------------------------------------------------|
| DISCLAIMER / CONDITIONS OF USE                                                                                                    |
| This software is provided free of charge by its author<br>for non-commercial use. It allows the user limited access<br>to the ECU on a range of Triumph Tiger motorcycles to<br>perform various functions as part of a regular<br>maintenance and/or servicing schedule. |
| Using this software, and the consequences therein, remains the sole responsibility of the user.                                                                                                    |
| Neither the author nor anyone associated with the<br>officially supported forums will be held liable for<br>any subsequent costs, losses or damages as a result<br>of downloading, installing or using this software.                                                    |
| By selecting 'I Agree' below you are agreeing to all of the above conditions of use.                                                                                                    |
| Disagree I Agree                                                                                                    |

Click on the 'Select Port' button then use the arrow in the list box to select the serial port for your ELM327 interface. Depending on your PC configuration you may have several serial ports so it's worth looking at Windows Device Manager to check which one is assigned to your ELM327 interface. In the case of Bluetooth interfaces, there may be two assigned serial ports (depending on the drivers) so you may have to try both to see which one provides access.

The following images show a typical port selection and the updated 'Connect' button & port status message at the bottom of the screen once the port is opened:-

| TigerTool - Service Utility                                                    |           |
|--------------------------------------------------------------------------------|-----------|
| Comms Insts DTC ABS T-Bal TPM<br>Select Port T800AC Connect<br>Select Com Port | 15   Info |
| COM port: COMIO                                                                |           |
| TIGERTOC<br>V3.0<br>Not Connected                                              | DL        |

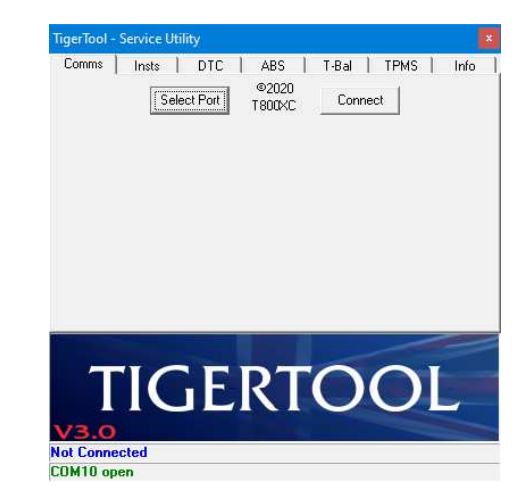

Now click the 'Connect' button to start communicating with the ELM327 interface and ECU - this may take several seconds and should indicate progress according to the following images:-

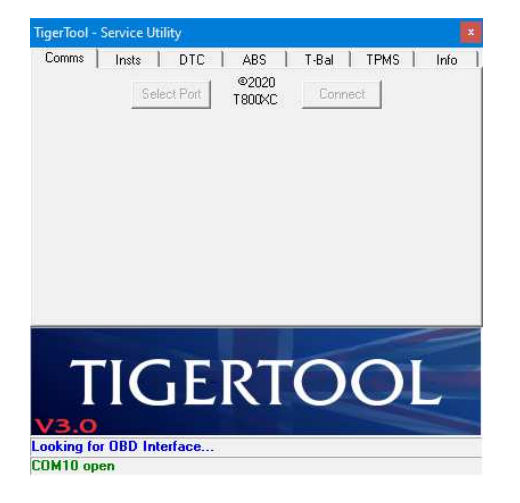

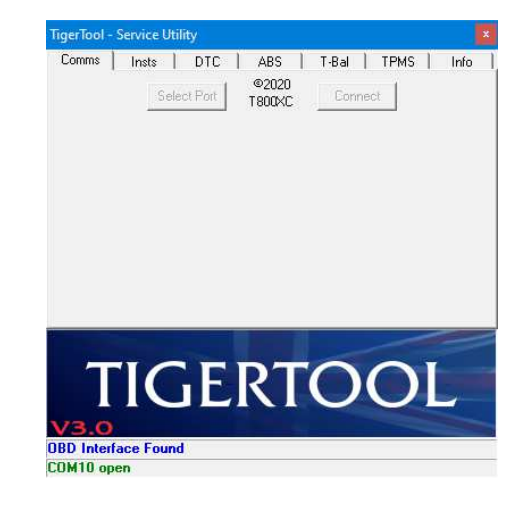

If the interface can't be found, the following image will be displayed and the operation will be aborted:-

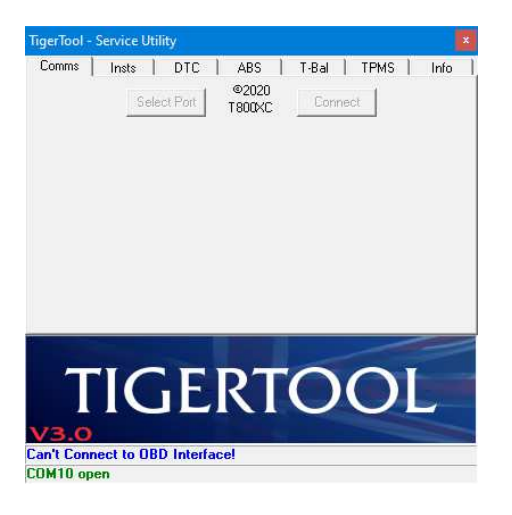

The most likely causes of this error are either the wrong serial port being selected or no power to the ELM327 interface. Try to unplug then reconnect the interface from the bike (and observe the active LEDs) and/or try a different serial port. Also make sure that the ignition & engine kill switches are on. Once connection has been established with the interface you should see the following sequence of images while the interface is initialised and communication is attempted with the ECU:-

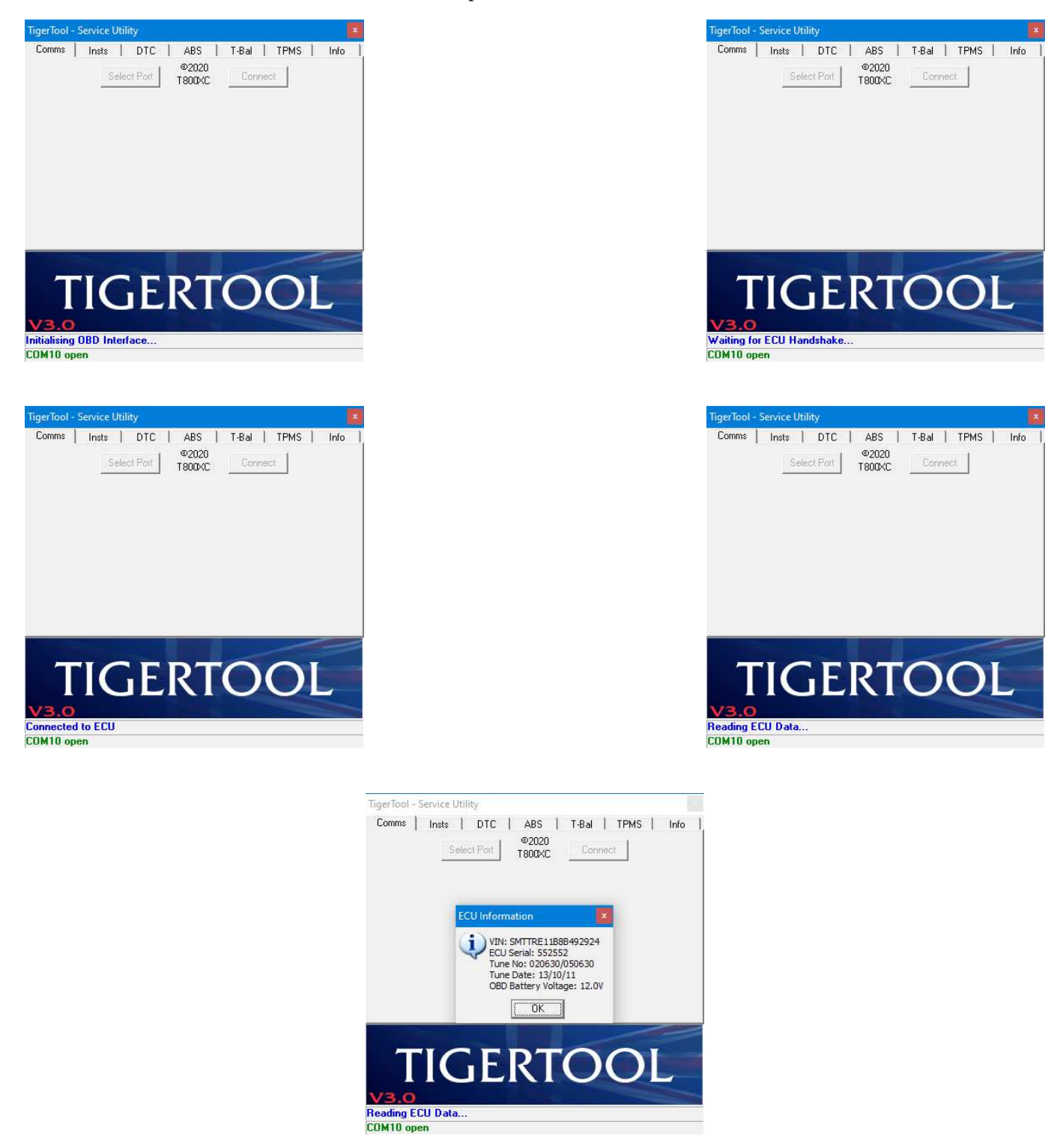

If the ECU type-check matches and data was read successfully, the 'ECU Information' pop-up box should appear, as shown above, to display the VIN number, ECU serial number, engine map/tune number, the date the tune was installed, and the approximate battery voltage.

*Note:* The reported battery voltage is only an estimate and is based on a reading from within the ELM327 interface rather than directly from the ECU. Some interfaces are more accurate at measuring this than others.

At this point, if the interface can't connect with the ECU, the following image will be displayed and the operation will be aborted:-

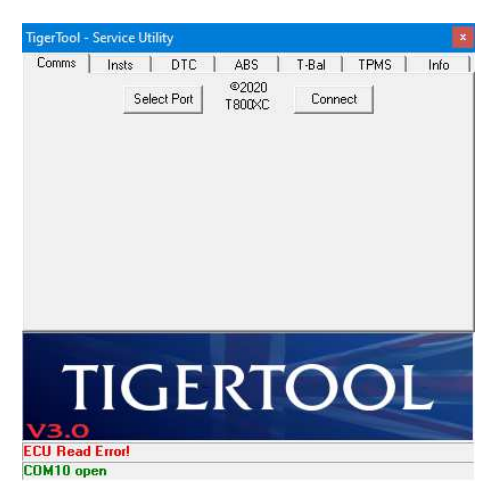

The most likely cause of this error is the bike's ignition or engine kill switch being in the off position. Ensure that the both switches are on and try again.

If the wrong ECU type was detected, which may happen if you attempt to use TigerTool on a bike other than those listed at the start of this document, the following images will be displayed and the operation will be aborted:-

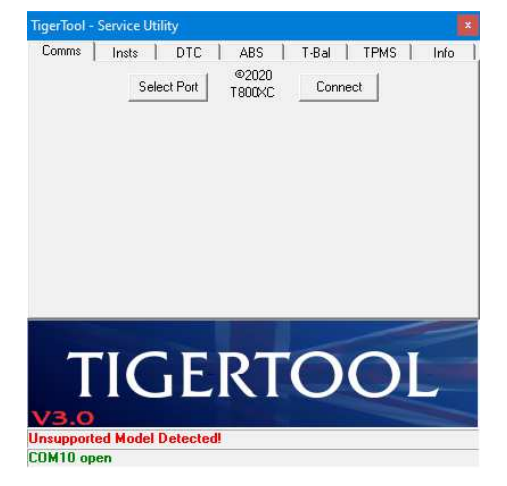

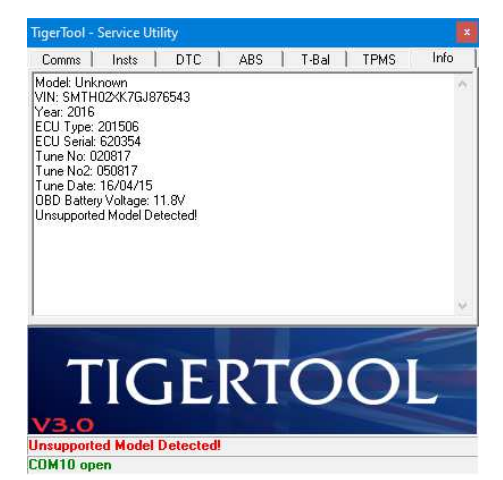

The image on the right shows some additional detail read from the ECU. There's nothing further you can do about this for now as the software is intended only for use with the bikes listed. As mentioned at the top of this document, it's possible to try connecting this version of TigerTool to other unsupported models. Details on how to do this are shown at the end of this document.

If connection was made successfully then at this point you're ready to continue and use all of the TigerTool features. The last 'Info' tab will show some more details about the ECU etc. The following images show typical examples:-

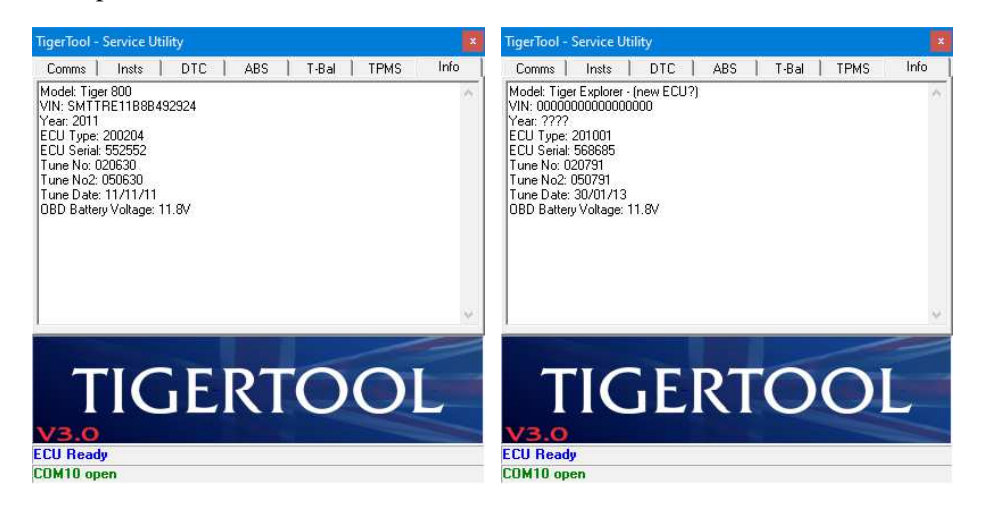

The model info is selected from a list based on the VIN. In the case of Explorers that have had their ECU replaced under recall (Triumph SB505), the VIN may read all zeros making it impossible to decode, so the Model will appear as shown in the second image.

## **SERVICE INTERVAL RESET & INSTRUMENTS CONFIGURATION**

By selecting the 'Insts' tab, you can change the service interval reminder on your Tiger and clear the spanner / wrench symbol from the dash / instrument panel. You can also configure the units for the odometer, ambient temperature and TPMS, and enable / disable the TPMS & ABS menu items.

The following image shows the Instruments tab:-

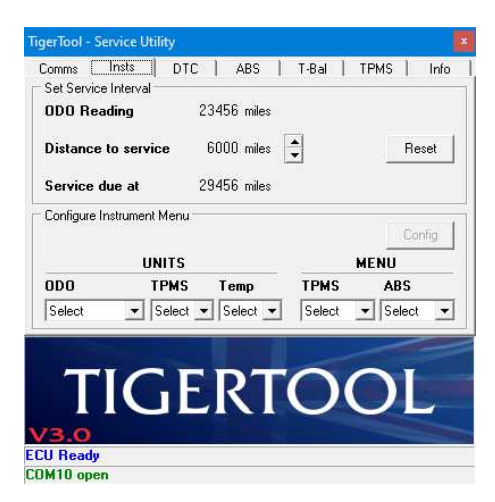

In TigerTool V3.0 the odometer reading and units (miles / km) are automatically read when the initial connection is made to the ECU. The current odometer reading is displayed together with the preset service interval and the 'service due' value. All odometer values are stored in the instruments in kilometres. Due to different conversion factors and rounding used across the Triumph model range, if miles are selected as the distance units there may be a 1mile discrepancy between the 'ODO Reading' shown in TigerTool and that displayed on the bike.

## **Resetting the Service Interval**

Use the up/down arrows to scroll through and select the service interval that you want to use. Note that the service interval can only be set in multiples of 100 (miles or km).

For the Tiger 800, 900 & Sport models, the maximum service interval limits are 6000 miles or 10000km, and for the Explorer/1200 the limits are 10000 miles or 16000km. The settable limits are controlled by the TigerTool software to match the Tiger model so it shouldn't be possible to set a service interval that the bike doesn't support.

When you've selected the new service interval, and you're ready to complete the reset procedure, click on the 'Reset' button and the following image will be displayed:-

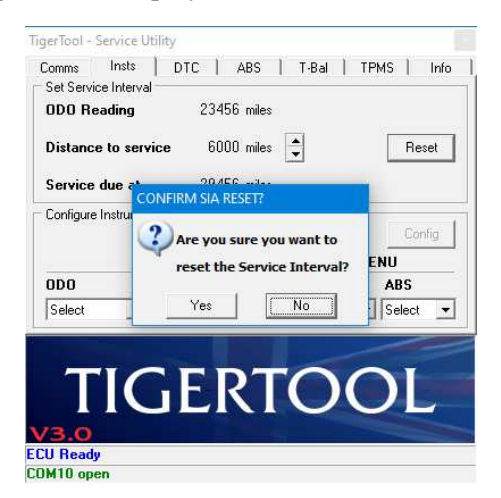

If you select 'No' the pop-up window will close and nothing more will happen. You can select 'Reset' again at this point if you change your mind, or you can choose one of the other tab items.

If you select 'Yes' to reset the service interval, the messages shown in the following images should appear:-

| TigerTool - Service Utility                                                                                                    | TigerTool - Service Utility                                                                                                    |
|----------------------------------------------------------------------------------------------------|----------------------------------------------------------------------------------------------------|
| Comms     Insts     DTC     ABS     T-Bal     TPMS     Info       Set Service Interval     0D0 Reading     23456 miles       Distance to service     6000 miles     Flesset | Comms     Insts     DTC     ABS     T-Bal     TPMS     Info       Set Service Interval     000 Reading     23456 miles       Distance to service     6000 miles |
| Service due at     29456 miles       Configure Instrument Menu     Config       UNITS     MENU       DD0     TPMS       Temp     TPMS       Select     Select               | Service due at     2945b miles       Configure Instrument Menu                                                                                                  |
| TIGERTOOL<br>V3.0<br>Resetting Service Interval<br>COM10 open                                                                                                    | TIGERTOOL<br>V3.0<br>Service Interval Reset - Success<br>COM10 open                                                                                             |

If successful, that's it, you're done and you can go into the instrument's menu on the bike to check that your service interval has been updated to the new value.

*Note:* When you reset the SIA (Service Interval Announcement), a new countdown begins based on the bike's current odometer reading. The spanner / wrench reminder symbol will reappear when the bike reaches 500 miles (800km) of the 'Service due at' distance that you set.

On newer models with a calendar function, the service due date *IS NOT* reset by TigerTool. In these circumstances the wrench symbol may still be shown on the display and you will have to reset the due date manually from the instrument's menu. See the relevant owner's manual for details on how to do this.

If the service interval reset fails, you should see the error message as shown in the following image:-

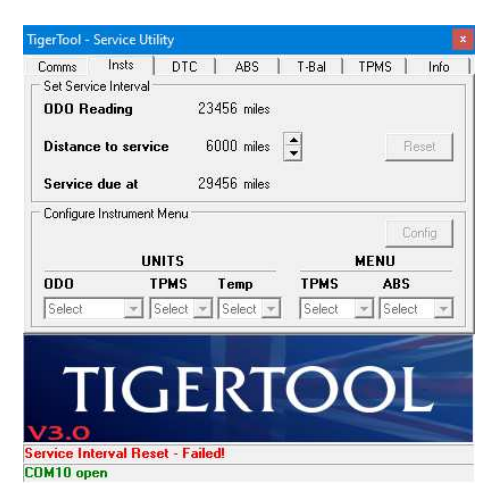

As with other diagnostic features, the most likely cause of this error is the bike's ignition or engine kill switch being in the off position. Ensure that the both switches are on and try again.

Occasionally the ECU may take too long to respond to the reset request and this message can appear even though the SIA has been reset. You can check this by scrolling through the menu on the bike's instruments to see if it's been reset.

At this point all other TigerTool functions may have been disabled and further access to the ECU prevented, so you'll need to re-connect to the ECU from the first 'Comms' tab to re-establish communication and to try again.

# **Configuring Instrument Units & Menu**

TigerTool V3.0 allows several settings in the bike's instrument menu to be configured. These are grouped as Units & Menu items.

The Units section allows selection of Odometer, TPMS & Temperature units.

The Menu section allows the TPMS or ABS menu items to be enabled or disabled.

The following images show the options that are available for each section:-

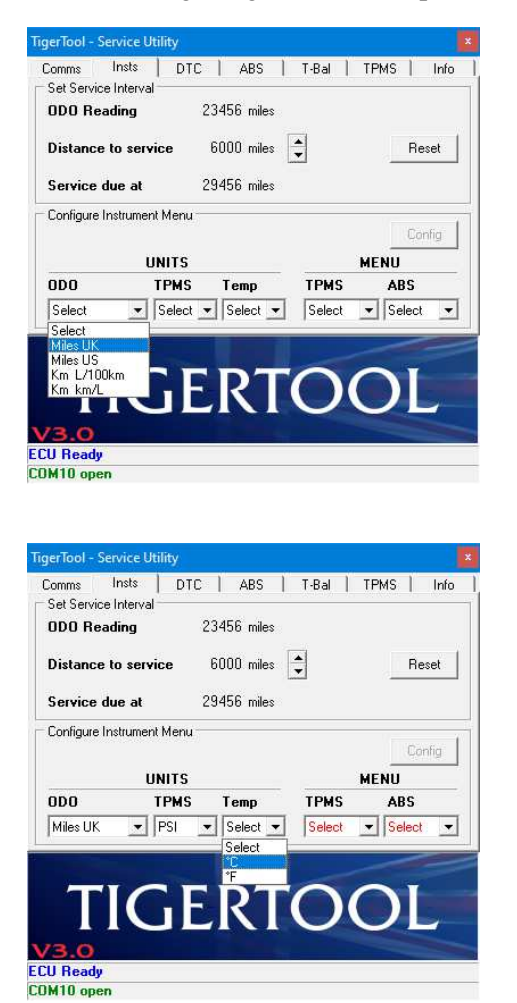

| Set Service Interv                | DTC   ABS              | T-Bal  | TPMS I Info |
|-----------------------------------|------------------------|--------|-------------|
| ODO Reading                       | 23456 mil              | es     |             |
| Distance to se                    | r <b>vice</b> 6000 mil | es 🔺   | Reset       |
| Service due at                    | 29456 mil              | es     |             |
| Configure Instrum                 | ent Menu               |        | Thomas      |
|                                   |                        |        | Config      |
|                                   | UNITS                  |        | MENU        |
| ODO                               | TPMS Temp              | TPMS   | ABS         |
| Miles UK 👱                        | Select Select          | Select | Select -    |
|                                   | Select                 |        |             |
|                                   | PS                     |        |             |
|                                   | Bar                    |        |             |
| TIC                               |                        | TO     | OI          |
| TIC                               |                        | ТО     | OL          |
| TIC                               |                        | ТО     | OL          |
| TIC<br>3.0<br>U Ready             |                        | ТО     | OL          |
| TIC<br>3.0<br>U Ready<br>M10 open |                        | TO     | OL          |
| TIC<br>3.0<br>U Ready<br>M10 open |                        | ΤΟ     | OL          |
| TIC<br>3.0<br>U Ready<br>M10 open |                        | ΤΟ     | OL          |
| <b>3.0</b><br>U Ready<br>M10 open | Bar<br>Bar<br>DER      | ΤΟ     | OL          |
| TIC<br>3.0<br>U Ready<br>M10 open | Utility                | TO     | OL          |

| Dentero Ir     | ete DTC     | L ARC L      | T.R.J   | TRMC 1 1 | - ( - |
|----------------|-------------|--------------|---------|----------|-------|
| Cot Convice In | storual     | I ABS I      | I-Dal   |          | 011   |
| ODO Readi      | ng          | 23456 miles  |         |          |       |
| Distance to    | service     | 6000 miles   | •       | Rese     | Ğ.    |
| Service due    | e at        | 29456 miles  |         |          |       |
| Configure Inst | rument Menu |              |         |          |       |
|                |             |              |         | Config   | Ê     |
|                | UNITS       |              |         | MENU     |       |
| ODO            | TPMS        | Temp         | TPMS    | ABS      |       |
| Select         | ▼ Select    | ▼ Select ▼   | Select  | ▼ Select | •     |
|                | · · · ·     |              | Select  |          |       |
|                |             |              | Enable  |          |       |
|                |             |              | Disable |          |       |
|                |             | - <b>1</b> 2 | ( )     |          |       |
|                |             |              |         |          |       |
| 3.0            |             |              |         |          |       |
| U Ready        |             |              |         |          |       |
| M10 open       |             |              |         |          |       |

The 'Config' button remains disabled until a valid selection is made under the Units or Menu options. During selection, unavailable options have their text colour changed to red once another selection is made.

In the Units section, all three values must be selected, but in the Menu section, either the TPMS or ABS enable/disable items must be selected before the 'Config' button is enabled.

*Note:* Not all bike models will have all Units or Menu items available, but they still need to be selected and configured. e.g. Early Tiger 800s didn't have the option to select kPa for the TPMS unit display, or didn't have an ambient temperature indicator. In such cases the bike will ignore the setting and use a default value. Similarly, not all bikes allow the ABS menu item to be disabled so this command may get ignored if issued.

When you've selected the menu options and you're ready to make the changes, click on the 'Config' button and the messages in the following images will be displayed:-

| Comms         Insts         DTC         ABS           Set Service Interval         000 Reading         23456 mill           Distance to service         6000 mill           Service due at         29456 mill | es 🔹 Reset          |
|----------------------------------------------------------------------------------------------------|---------------------|
| Set Service Interval<br>ODO Reading 23456 mill<br>Distance to service 6000 mill<br>Service due at 29456 mill                                                                                                  | es 🚖 Reset          |
| DDD Reading 23456 mill<br>Distance to service 6000 mill<br>Service due at 29456 mill                                                                                                    | es 🔺 Reset          |
| Distance to service 6000 mile<br>Service due at 29456 mile                                                                                                    | es 🔺 Reset          |
| Service due at 29456 mil                                                                                                    |                     |
|                                                                                                    | es                  |
| Configure Instrument Menu                                                                                                    |                     |
|                                                                                                    | Config              |
| UNITS                                                                                                    | MENU                |
| ODO TPMS Temp                                                                                                    | TPMS ABS            |
| Miles UK - PSI - C                                                                                                    | - Select - Select - |
|                                                                                                    |                     |

| Comms I       | nsts D1       | IC ABS      | T-Bal                  | TPMS       | Info   |
|---------------|---------------|-------------|------------------------|------------|--------|
| Set Service I | nterval       | - 10 AAAA   | 7.7 - 2.50 (0.2) - 7.7 | -Sedener - | 0.000  |
| ODO Read      | ling          | 23456 miles |                        |            |        |
| Distance to   | o service     | 6000 miles  | •                      | F          | leset  |
| Service du    | e at          | 29456 miles |                        |            |        |
| Configure Ins | trument Menu  |             |                        | 1/         |        |
|               |               |             |                        |            | Config |
|               | UNITS         |             |                        | MENU       |        |
| ODO           | TPMS          | i Temp      | TPMS                   | ABS        | ŝ (    |
| Miles UK      | - PSI         | - °C -      | Select                 | - Sele     | ct 🕋   |
| N             |               |             |                        | 5-344      | _      |
|               |               |             |                        |            |        |
|               |               | E DT        |                        |            |        |
|               |               |             |                        |            | -      |
|               | CONTRACTOR OF |             |                        |            | -      |
| 13.0          |               |             |                        |            |        |
| 73.0          | nu Settina    | - Complete  |                        |            |        |

Once completed, the odometer details are re-read from the bike in case the distance units have been changed between miles & km.

# **DIAGNOSTIC TROUBLE CODES - DTC**

By selecting the 'DTC' tab, you can check for and clear any confirmed error codes from the ECU. The following image shows the main DTC tab page:-

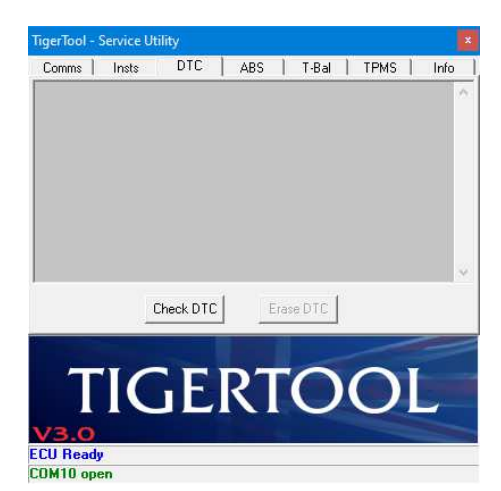

To read the list of confirmed DTCs from the ECU, click on the 'Check DTC' button and the following images should appear if no DTCs are found:-

|            | service of | ility     |     |      |       |   |      |   |      |
|------------|------------|-----------|-----|------|-------|---|------|---|------|
| Comms      | Insts      | DTC       | ABS | 1    | T-Bal | 1 | TPMS | 1 | Info |
| Reading D1 | ſC Data    |           |     |      |       |   |      |   | ^    |
|            |            |           |     |      |       |   |      |   | ~    |
|            | 13         | Sheck DTO | 51  | Eras | DTC   |   |      |   |      |
|            |            | Check DT( |     | Eras | e DTC |   |      |   | -    |
|            |            | Dheck DTI |     | Eras |       |   | 1    | T | 2    |
| Т          | IC         | Check DTO | R   | Eras |       |   | 0    | I |      |
| T<br>v3.0  | IC         | Check DTC | R   | Eras |       |   | 0    | I |      |

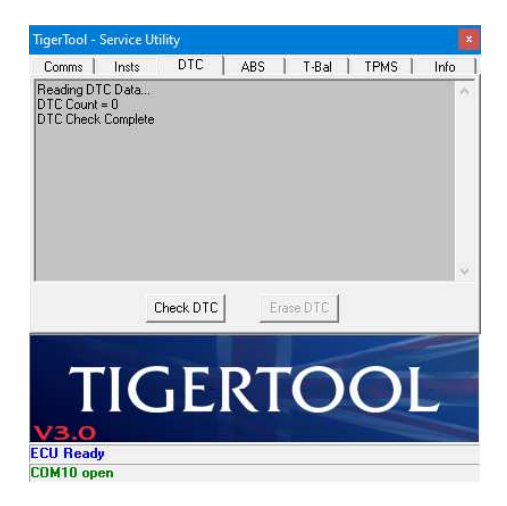

If any confirmed DTCs are found the 'Erase DTC' button will be enabled and the codes will be listed. You can scroll down through the list if there are too many to show in one pane. The following example image shows a typical DTC result list:-

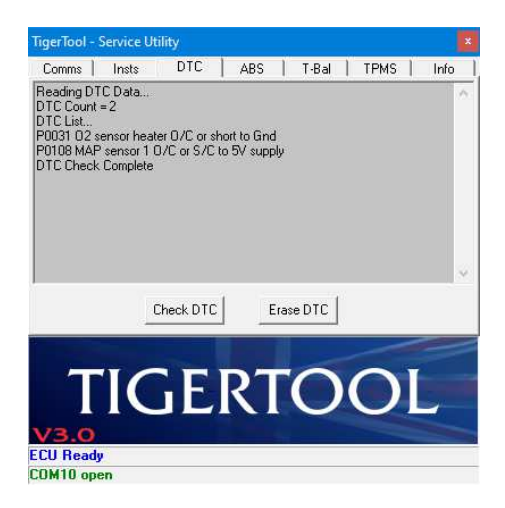

If you click on the 'Erase DTC' button, the following message will appear for you to confirm the next action:-

| Reading DTC Data<br>DTC Court = 2<br>DTC List<br>P0031 D2 sensor heater D/C or short to Gind<br>P0108 MAP sensor 1 D/C or S/C to 5V supply<br>DTC Check Complete<br>CONFIRM DTC ERASE? | ^ |
|----------------------------------------------------------------------------------------------------|---|
| CONFIRM DTC ERASE?                                                                                                    |   |
|                                                                                                    |   |
| Are you sure you want to<br>erase error DTCs & MIL?                                                                                                    |   |
| Yes                                                                                                    |   |

#### **CAUTION**

Always check the nature of any DTCs and investigate the reason for their presence. Never just assume that it's safe to simply erase the DTCs as there may be a serious problem that needs to be rectified!

Before resetting the DTCs and clearing the MIL, be aware that the following *may* also occur as a result:-Reset the number of DTCs (count) Erase any stored DTCs Erase any freeze-frame diagnostic data Erase the DTC that initiated the freeze-frame Erase all oxygen sensor data

The engine may run slightly differently for a time after a DTC reset

while it recalibrates. These conditions are not unique to TigerTool and *may* occur when any diagnostic scan tool issues a DTC reset on any vehicle.

If you click on the 'No' button, the pop-up message will disappear and nothing further will happen. If you click on the 'Yes' button, the messages shown in the following images should appear:-

| 0                                                                                                    |                                                                   |                              |                              |         |      |      |
|----------------------------------------------------------------------------------------------------|-------------------------------------------------------------------|------------------------------|------------------------------|---------|------|------|
| Lomms                                                                                                    | Insts                                                             | DTC                          | ABS                          | T-Bal   | TPMS | Info |
| Reading DT<br>DTC Count<br>DTC List<br>P0031 02 s<br>P0108 MAF<br>P0108 MAF<br>DTC Check<br>Erasing DT(<br>Complete | °C Data<br>= 2<br>• sensor heat<br>• sensor 1 0<br>Complete<br>Ds | er 0/C or sh<br>0/C or S/C 1 | nort to Gind<br>to 5V supply |         |      |      |
|                                                                                                    | _(                                                                | Check DTC                    | Ena                          | ise DTC |      |      |

Once the DTCs have been successfully erased, you can confirm this by re-clicking the 'Check DTC' button. It may be necessary to switch off the ignition, wait 1 minute then switch on again to allow the ECU and other systems to fully reset before re-checking for DTCs.

# ABS DIAGNOSTIC TROUBLE CODES

By selecting the 'ABS' tab, you can check for and clear any error codes stored in the ABS modulator's ECU. You can also run the ABS Bleed process to purge old brake fluid from the modulator during a brake service. The following image shows the main ABS tab page:-

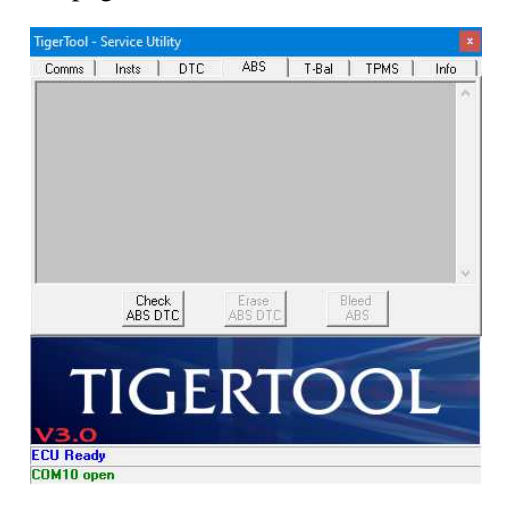

To read the list of confirmed ABS DTCs, click on the 'Check ABS DTC' button and the following images should appear if no DTCs are found. The image on the right shows the 'Bleed ABS' button has been enabled because no ABS DTCs were found.

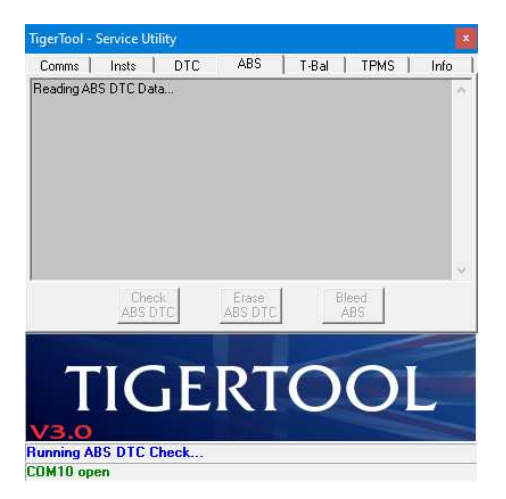

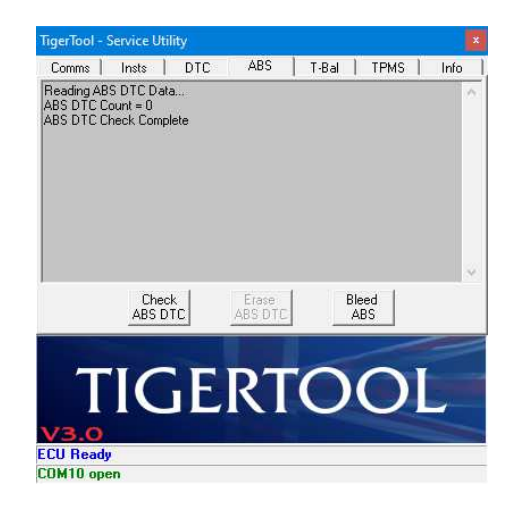

The following image shows the contents of the 'Info' tab where the ABS ECU Type has been added:-

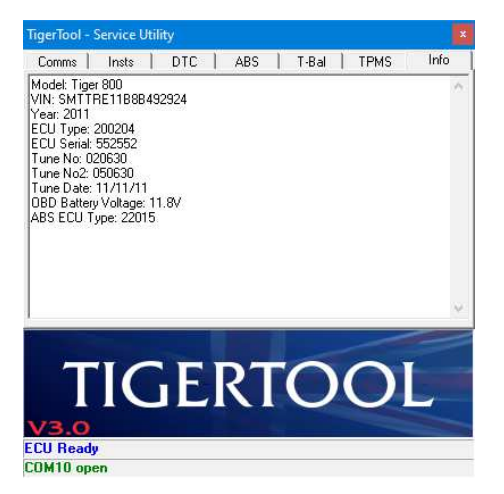

If any ABS DTCs are found they will be listed as shown in the following image. The 'Erase ABS DTC' button will be enabled to allow you to clear the ABS DTCs. The 'Bleed ABS' button remains disabled because the bleed process should not be run if there are any ABS DTCs present.

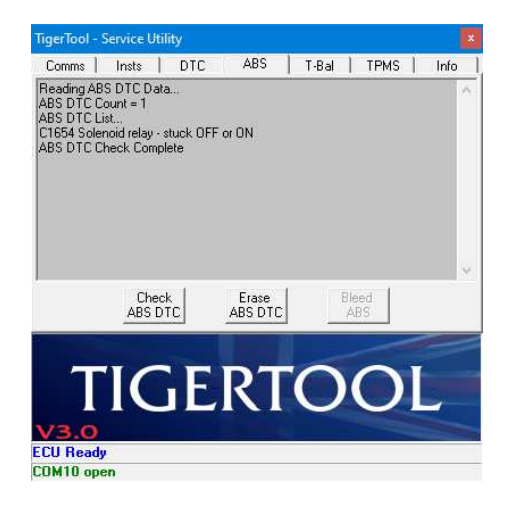

If you click on the 'Erase ABS DTC' button, the following message will appear for you to confirm the next action:-

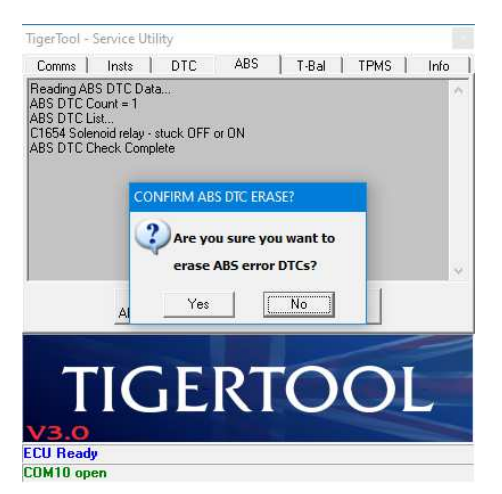

#### CAUTION

Always check the nature of any ABS DTCs and investigate the reason for their presence. Never just assume that it's safe to simply erase the ABS DTCs as there may be a serious problem that needs to be rectified!

If you click on the 'No' button, the pop-up message will disappear and nothing further will happen. If you click on the 'Yes' button, the messages shown in the following images should appear:-

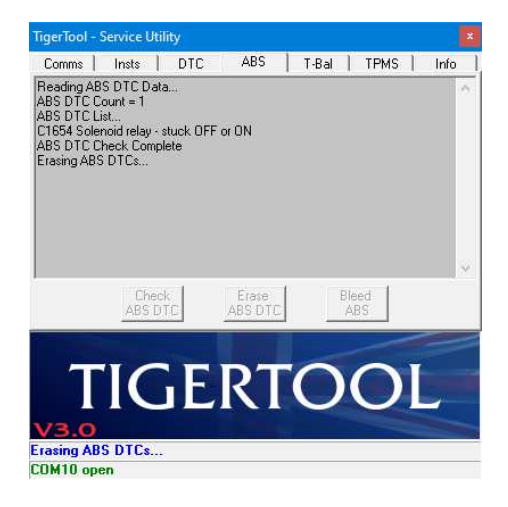

| Comms                                                                                     | Insts                                                                           | DTC            | ABS              | T-Bal | TPMS  | Info |
|-------------------------------------------------------------------------------------------|---------------------------------------------------------------------------------|----------------|------------------|-------|-------|------|
| Reading AF<br>ABS DTC (<br>ABS DTC L<br>C1654 Sole<br>ABS DTC (<br>Erasing AB<br>Complete | 35 DTC Data<br>Jount = 1<br>.ist<br>moid relay - stu<br>Theck Complet<br>S DTCs | ick OFF o<br>e | r ON             |       |       |      |
|                                                                                           | Check<br>ABS DTC                                                                |                | Erase<br>ABS DTC | Ble   | ed BS |      |

After erasing ABS DTCs it may also be necessary to re-check & erase non-ABS DTCs as some are inter-linked. You may also need to switch off the ignition, wait 1 minute then switch on again to allow the ECU and other systems to fully reset before re-checking for ABS DTCs.

If the bike isn't fitted with ABS, or the ABS ECU takes too long to respond, either of the following images may appear when checking for ABS DTCs:-

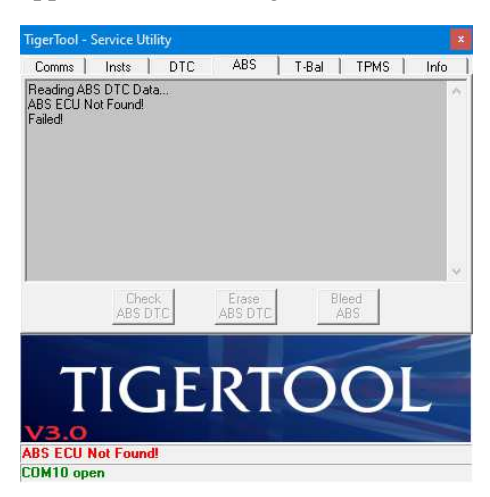

| Comms  <br>Reading AB<br>Failed! | Insts D<br>IS DTC Data | TC ABS | T-Bal | TPMS  | Info |
|----------------------------------|------------------------|--------|-------|-------|------|
|                                  |                        |        |       |       |      |
|                                  |                        |        |       |       |      |
|                                  | Check                  | Erase  | Ble   | ed IS |      |

At this point the software has been disconnected from the ECU and all other TigerTool functions may have been disabled, so you'll need to re-connect to the ECU from the first 'Comms' tab to re-establish communication and to try again.

# **ABS Bleed Process**

The 'ABS' tab includes a button to allow old brake fluid to be purged from the ABS modulator, i.e. 'Bleed ABS'.

As noted in the section above, the bleed process should only be run when there are no ABS DTCs. The 'ABS Bleed' button remains disabled until an ABS DTC check has been carried out and no codes were found. Additionally, when the bleed process starts, it re-checks for any DTCs and prevents the process from completing.

## **CAUTION**

Before bleeding the ABS modulator, refer to the service manual for your bike model to familiarise yourself with the bleed process! In general, manual bleeding of the front & rear brake systems should be performed before bleeding the ABS modulator.

On the most recent ABS systems such as that fitted to the latest Tiger 1200 range, the bleed process consists of three stages - Flush Stage, Bleed Stage 1 & Bleed Stage 2 - and takes around 140s to complete. On other models this can be between 90 & 140s. On older ABS systems the bleed process takes just 7s and may have to be executed several times.

When the bleed process has started the text on the 'Bleed ABS' button changes to 'STOP Bleed' to allow the button to be used to interrupt the bleed process, should that be necessary. This is mainly for use on newer ABS systems that take upto 140s to complete.

The following images show the normal sequence of events when the 'Bleed ABS' button is pressed:-

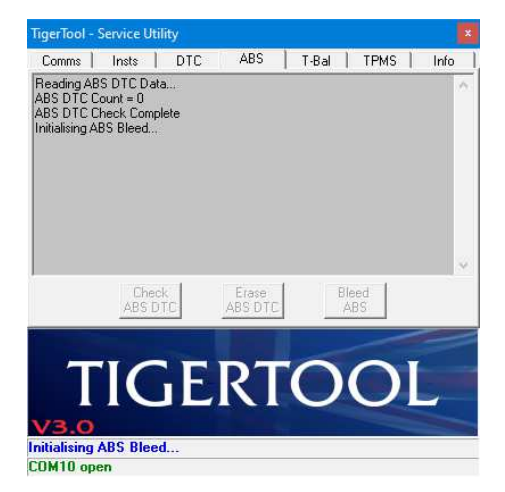

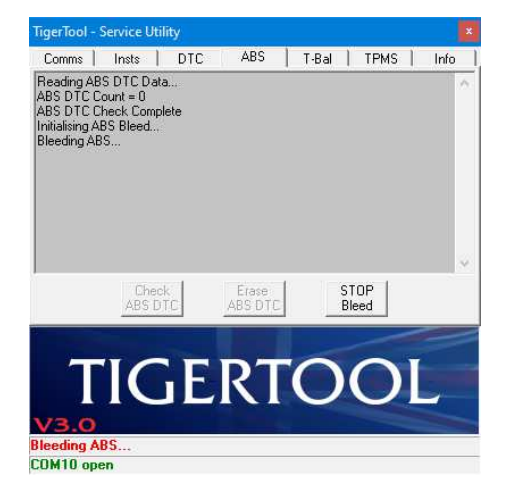

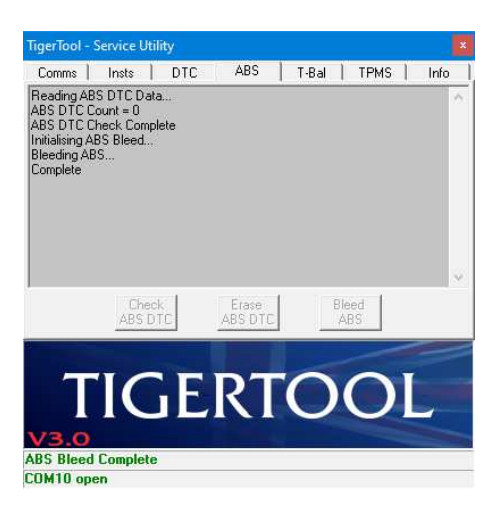

If the 'STOP Bleed' button is pressed during a bleed process the messages shown in the following images should appear:-

|                                                                 | Service U                                              | tility       |       |       |       |     |   |      |
|-----------------------------------------------------------------|--------------------------------------------------------|--------------|-------|-------|-------|-----|---|------|
| Comms                                                           | Insts                                                  | DTC          | ABS   | T-Bal | 11    | PMS | 1 | Info |
| Reading A<br>ABS DTC<br>ABS DTC<br>Initialising A<br>Bleeding A | BS DTC Da<br>Count = 0<br>Check Com<br>ABS Bleed<br>BS | ita<br>plete |       |       |       |     |   |      |
|                                                                 | Che                                                    | ck           | Erase |       | Bleed |     |   |      |

| igerlool                                                     | - Service Utility                                                            |        |           |     |      |      |   |
|--------------------------------------------------------------|------------------------------------------------------------------------------|--------|-----------|-----|------|------|---|
| Comms                                                        | Insts                                                                        | DTC AB | 3S   ⊺    | Bal | TPMS | Info | į |
| ABS DTC<br>ABS DTC<br>Initialising<br>Bleeding /<br>ABS Blee | IDS DTC Data<br>Count = 0<br>Check Complete<br>ABS Bleed<br>ABS<br>I Stopped | 2<br>2 |           |     |      |      |   |
|                                                              | Check                                                                        | Era    | se<br>DTC | Ble | ed   |      | ŝ |

If ABS DTCs are found while starting the bleed process, the messages shown in the following images should appear:-

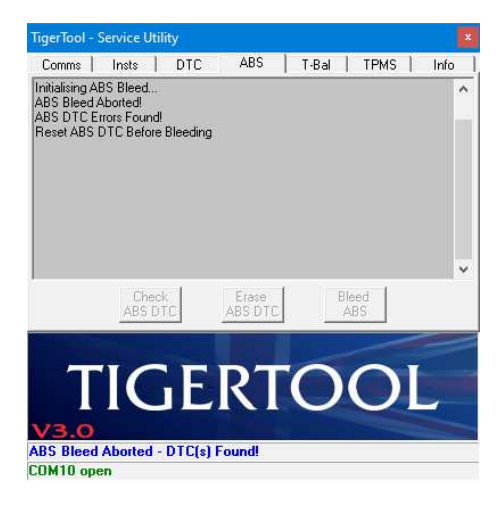

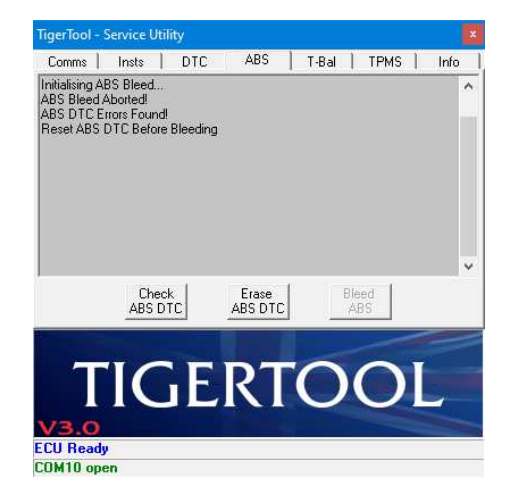

Refer to the previous section to investigate & clear the ABS DTCs.

If there's a problem during the ABS bleed initialisation, the following images may appear:-

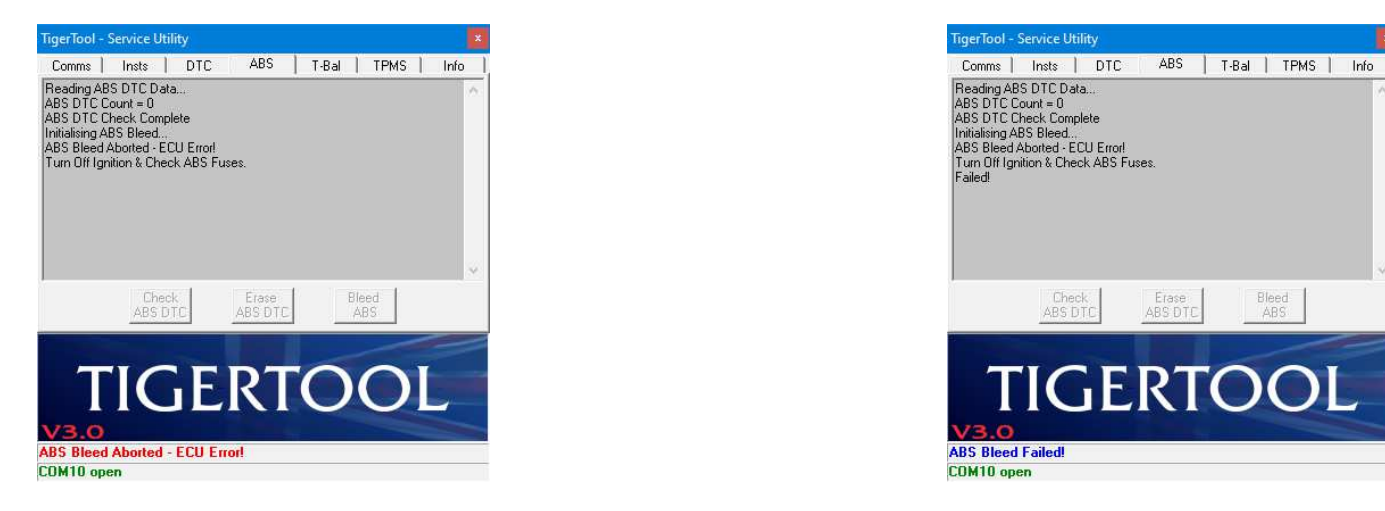

This error can be caused by a faulty supply to the ABS modulator. It usually indicates that the ABS ECU is responding but there's no power to drive the solenoids & pump sections. The ABS fuses and wiring should be checked.

At this point all other TigerTool functions will have been disabled and further access prevented. You'll need to reconnect to the ECU from the first 'Comms' tab to re-establish communication and to try again.

# **THROTTLE BODY BALANCING**

By selecting the T-Bal tab, you can access the controls to check the throttle body balancing. These instructions only cover the use of TigerTool to check the throttle body balancing. You will need to refer to the relevant service manual for your bike for details on how to access, check & adjust the throttle balance.

The throttles can't be balanced using traditional vacuum gauges and can only be checked using diagnostic software which uses the bike's ECU & built-in sensors. During the checks, the ECU decides whether the throttles are balanced and TigerTool simply reports this status.

The following image shows the main T-Bal tab page as it appears when you first connect to the ECU:-

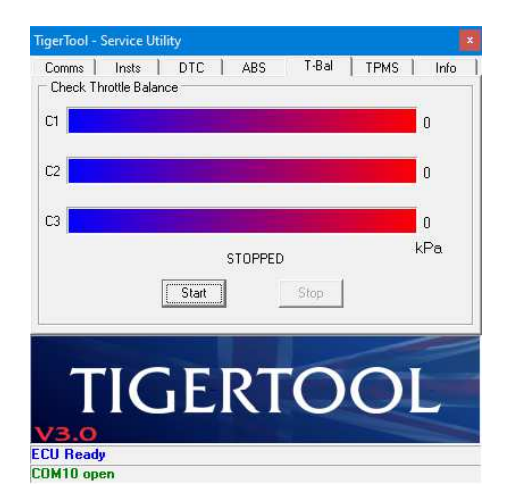

Before attempting to check the throttle balancing, start & run the engine and allow the bike to idle.

When you click on the 'Start' button, the software will initialise then request and display the values for each throttle from the ECU. It will also check if the engine is running. You may see messages similar to those in the following images when these functions are processed:-

| gerloof - Servic | e Utility               |              |              |      |       |
|------------------|-------------------------|--------------|--------------|------|-------|
| Comms   Inst     | s DTC                   | ABS          | T-Bal        | TPMS | Info  |
| Check Throttle   | Balance                 |              |              |      |       |
| ci 🗌             |                         |              |              |      | 0     |
|                  |                         |              |              |      |       |
| C2               |                         |              |              |      | 0     |
|                  |                         |              |              |      |       |
| 23               |                         |              |              |      | 0     |
|                  |                         |              | en.          |      | kPa   |
|                  | IN                      | ITTALISIN    | <b>G</b>     |      |       |
|                  | Start                   |              | Stop         |      |       |
|                  |                         |              |              |      |       |
|                  |                         |              |              | /    |       |
| TEL              | CF                      | DT           | 0            | 0    | 1     |
|                  | GE                      | $\mathbf{K}$ | $\mathbf{O}$ |      | -     |
| Carriel Country  | And and a second second |              |              |      | and a |
| 0.0              |                         |              |              |      |       |
| 73.0             | a Ralance Ch            | ack          |              |      |       |

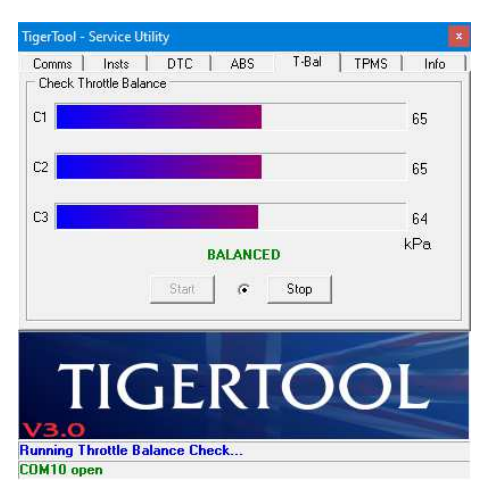

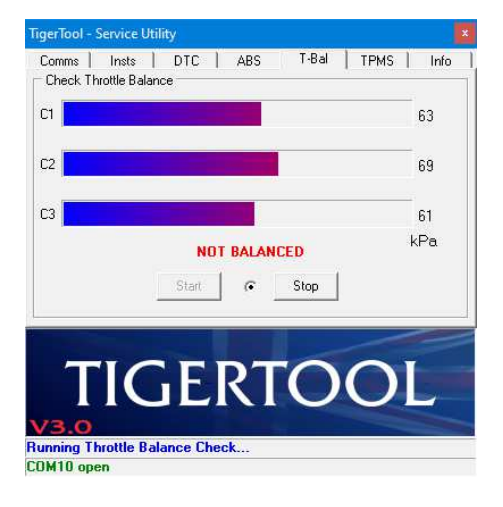

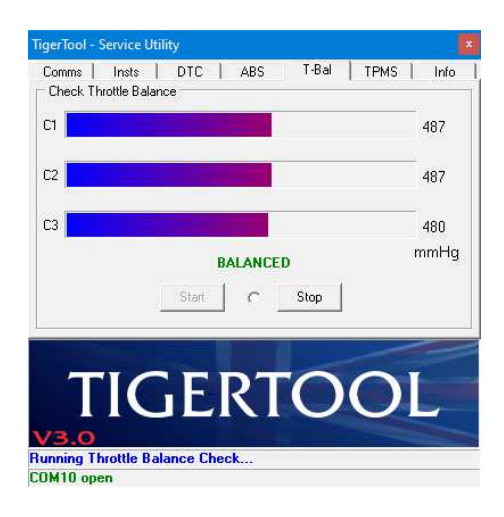

The flashing dot between the 'Start' & 'Stop' buttons is there to indicate that live readings are being taken.

If you want to toggle the displayed units, simply click on the units text ('*kPa*' or '*mmHg*') below the bottom reading and the units will toggle between the two for each click.

If the MAP sensor is not providing any readings, you will see the following image:-

| Comms I Ins    | ts DTC  | ABS     | T-Bal   | TPMS   | l Info |
|----------------|---------|---------|---------|--------|--------|
| Check Throttle | Balance |         |         |        |        |
|                |         |         |         |        |        |
| л              |         |         |         |        | 0      |
|                |         |         |         |        | -      |
| 2              |         |         |         |        | 0      |
|                |         |         |         |        |        |
| 3              |         |         |         |        | 0      |
|                | NO MA   | P SENSO | R DATA! |        | kPa    |
|                |         | 1       |         |        |        |
|                | Start   | _ • .   | Stop    |        |        |
|                |         |         |         |        | ~      |
|                |         |         |         | 15     |        |
|                | C.F     | DT      |         | $\cap$ |        |
|                | UL      |         |         |        |        |
|                |         |         |         |        |        |

This can be caused if the engine is not running, or your MAP sensor is disconnected.

The software will continue to request the values from the ECU and if you start the engine or re-connect the MAP sensor the readings should appear after a couple of seconds.

When you've finished checking or adjusting the throttles, click on the 'Stop' button and the process will quit. The last recorded values will remain on display and the 'ECU Ready' message should appear on the status line near the bottom of the window, as shown in the following image:-

| Comms I In    |                                                                                                    | T-Bal | TPMS  | Info              |
|---------------|----------------------------------------------------------------------------------------------------|-------|-------|-------------------|
| Check Throttl | Balance                                                                                                    |       | THE I | 1110              |
|               |                                                                                                    |       |       |                   |
| C1            |                                                                                                    |       |       | 65                |
| -             |                                                                                                    |       |       |                   |
| C2            |                                                                                                    |       |       | 65                |
|               |                                                                                                    |       |       |                   |
| C3            |                                                                                                    |       |       | 64                |
|               | CTORDED                                                                                                    |       | ł     | <pa< td=""></pa<> |
|               | STOPPED                                                                                                    | 2     |       |                   |
|               | Start                                                                                                    | Stop  |       |                   |
|               | Louis and Louis and Louis |       |       |                   |
|               |                                                                                                    |       | /     |                   |
|               | CEDT                                                                                                    | 0     | 01    |                   |
|               |                                                                                                    |       |       |                   |
| Sand Sand     | GEIG                                                                                                    | -     |       | -                 |
|               |                                                                                                    |       |       |                   |
| /3.0          |                                                                                                    |       |       |                   |

# **TPMS – TYRE PRESSURE MONITORING SYSTEM**

New to TigerTool V3.0 is the ability to read & program TPMS sensors, enable / disable the system, read & clear immobiliser DTCs and monitor live TPMS data.

*Note:-* The TPMS feature will currently only work on bikes that have an immobiliser that also acts as the TPMS controller. Due to access restrictions it cannot be used on newer bikes that have a Chassis ECU. Work is ongoing to provide support for these bikes.

The following image shows the main TPMS tab page as it appears when you first connect to the ECU:-

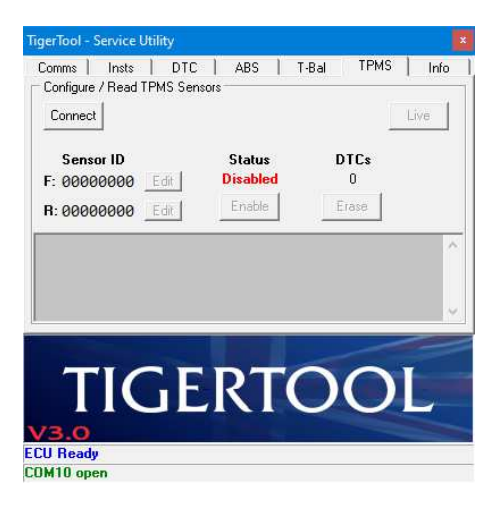

If you click on the 'Connect' button TigerTool will try to establish a connection with the immobiliser, read any stored DTCs, read the enabled/disabled status and finally read any stored sensor IDs, as shown in the following sequence of images:-

| ive   |
|-------|
| ive   |
|       |
|       |
|       |
|       |
|       |
| ×     |
| Info  |
| ive 1 |
|       |
|       |
|       |
|       |
|       |
| •     |
|       |
|       |

|                                                                                                    | Utility                                                               |                                                           |            |                   |
|----------------------------------------------------------------------------------------------------|-----------------------------------------------------------------------|-----------------------------------------------------------|------------|-------------------|
| Comms   Insts<br>Configure / Read                                                                                                    | DTC<br>DTMS Senso                                                     | ABS   1<br>#s                                             | -Bal TPMS  | Info              |
| Connect                                                                                                    |                                                                       |                                                           | <u> </u>   | Live              |
| Sensor ID                                                                                                    | Edit                                                                  | Status<br>Disabled                                        | DTCs<br>0  |                   |
| R: 00000000                                                                                                    | Edit                                                                  | Enable                                                    | Ērase      |                   |
|                                                                                                    |                                                                       |                                                           |            | ^                 |
|                                                                                                    |                                                                       |                                                           |            |                   |
|                                                                                                    |                                                                       |                                                           |            | ~                 |
|                                                                                                    |                                                                       |                                                           |            |                   |
|                                                                                                    | GE                                                                    | RT                                                        |            |                   |
| V3.0                                                                                                    |                                                                       |                                                           |            |                   |
| leading Immobilis                                                                                                    | er DTCs                                                               |                                                           |            |                   |
| OM10 open                                                                                                    |                                                                       |                                                           |            |                   |
|                                                                                                    |                                                                       |                                                           |            |                   |
| GaarTool - Sanica                                                                                                    | Nelleo                                                                |                                                           |            |                   |
| figerTool - Service<br>Comms   Insts                                                                                                    | Utility                                                               | ABS   1                                                   | -Bal TPMS  | ×<br>Info         |
| FigerTool - Service<br>Comms   Insts<br>Configure / Read                                                                                                    | Utility<br>DTC<br>TPMS Senso                                          | ABS   1<br>NS                                             | r-Bal TPMS | ×<br>Info         |
| TigerTool - Service<br>Comms   Insts<br>Configure / Read                                                                                                    | Utility<br>DTC<br>TPMS Senso                                          | ABS   1<br>MS                                             | r-Bal TPMS | ×<br>Info         |
| FigerTool - Service<br>Comms Insts<br>Configure / Read<br>Connect<br>Sensor ID                                                                                                    | Utility<br>DTC<br>TPMS Senso                                          | ABS   1<br>ors<br>Status                                  | T-Bal TPMS | Info              |
| TigerTool - Service       Comms     Insts       Configure / Read       Connect       Sensor ID       F: 00000000                                                                                                    | Utility<br>DTC<br>TPMS Senso                                          | ABS   1<br>अड<br>Status<br>Enabled                        | -Bal TPMS  | X<br>Info         |
| TigerTool - Service       Comms       Insts       Configure / Read       Connect       Sensor ID       F: 00000000       R: 00000000                                                                                 | Utility<br>DTC<br>TPMS Senso<br>Edit                                  | ABS 1                                                     | Bal TPMS   | X<br>Info<br>Live |
| Service           Comms         Insts           Configure / Read         Connect           Sensor ID         F: 00000000           F: 00000000         F: 00000000           F: 00000000         Immobiliser DTC Lis | Utility<br>DTC<br>TPMS Senso<br>Edit<br>Edit                          | ABS 1<br>ABS 1<br>Status<br>Enabled<br>Disable            | r-Bal TPMS | Live              |
| TigerTool - Service<br>Comms   Insts<br>Configure / Read<br>Connect  <br>Sensor ID<br>F: 00000000<br>R: 00000000<br>Immobiliser DTC Li<br>L0008 Invalid Key:                                                         | Utility<br>DTC<br>TPMS Senso<br>Edit<br>Edit<br>st<br>Key authentid   | ABS 1<br>Status<br>Enabled<br>Disable                     | r-Bal TPMS | Live              |
| TigerTool - Service<br>Comms   Insts<br>Configure / Read<br>Connect<br>Sensor ID<br>F: 00000000<br>R: 00000000<br>Immobiliser DTC Li<br>L0008 Invalid Key:                                                           | Utility<br>DTC<br>TPMS Sensc<br>Edit<br>Edit<br>st.<br>Key authentic  | ABS 1                                                     | r-Bal TPMS | Live              |
| TigerTool - Service<br>Comms   Insts<br>Configure / Read<br>Connect  <br>Sensor ID<br>F: 00000000<br>R: 00000000<br>Immobiliser DTC Li<br>L0008 Invalid Key:                                                         | Utility<br>DTC<br>TPMS Senso<br>Edit<br>Edit<br>st<br>Key authentic   | ABS 1                                                     | r-Bal TPMS | Live              |
| TigerTool - Service<br>Comms   Insts<br>Configure / Read<br>Connect<br>Sensor ID<br>F: 00000000<br>R: 00000000<br>Immobiliser DTC Li<br>L0008 Invalid Key.                                                           | Utility<br>DTC<br>TPMS Senso<br>Edit<br>Edit<br>st<br>Key authentio   | ABS 1                                                     | r-Bal TPMS | Live              |
| TigerTool - Service<br>Comms   Insts<br>Configure / Read<br>Connect<br>Sensor ID<br>F: 00000000<br>R: 00000000<br>Immobilizer DTC Lis<br>L0008 Invalid Key:                                                          | Utility<br>DTC<br>TPMS Senso<br>Edit<br>Edit<br>st<br>Key authentio   | ABS 1<br>Status<br>Enabled<br>Disable                     | r-Bal TPMS | Live              |
| TigerTool - Service<br>Comms   Insts<br>Configure / Read<br>Connect<br>Sensor ID<br>F: 00000000<br>R: 00000000<br>Immobilieer DTC Li<br>L0008 Invalid Key:                                                           | Utility<br>) DTC<br>TPMS Senso<br>Edit<br>Edit<br>st<br>Key authentic | ABS 1<br>Status<br>Enabled<br>Disable<br>cation unsuccess | r-Bal TPMS | Live              |
| TigerTool - Service<br>Comms   Insts<br>Configue / Read<br>Connect<br>Sensor ID<br>F: 00000000<br>R: 00000000<br>R: 00000000<br>Immobiliser DTC Li<br>L0008 Invalid key:                                             | Utility<br>DTC<br>TPMS Senso<br>Edit<br>Edit<br>st<br>Key authentic   | ABS 1 INS Status Enabled Disable sation unsuccess         | r-Bal TPMS | ×<br>Info         |

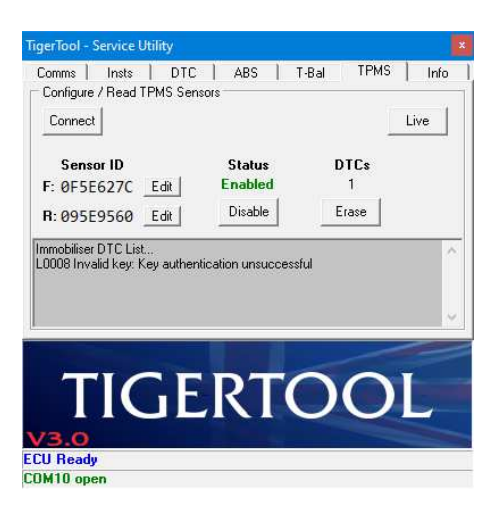

If any DTCs are found the 'Erase' button will be enabled. Similarly, if the TPMS is enabled the text on the status button will change to 'Disable' and the 'Live' button will be enabled to allow live monitoring of TPMS data (see later). Finally, if any sensor IDs are found they will be listed for the Front & Rear tyres.

The following image shows the contents of the 'Info' tab where the Immobiliser Type has been added:-

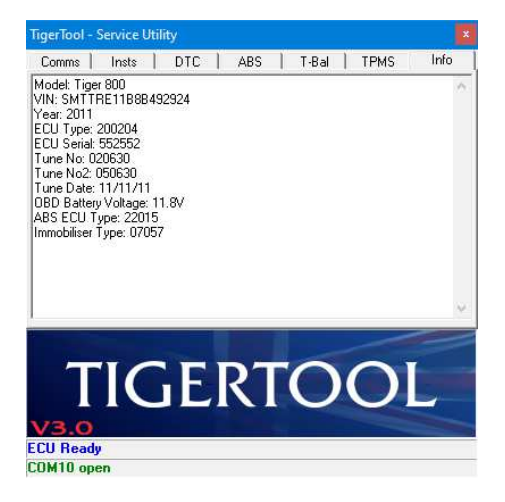

If the immobiliser is not found, as would be the case if the bike is equipped with a Chassis ECU, the following image should appear:-

| Configure / Read TI                         | PMS Sensors                       | тва птиз           | Live                                  |
|---------------------------------------------|-----------------------------------|--------------------|---------------------------------------|
| Sensor ID<br>F: 00000000 _<br>R: 00000000 _ | Status<br>Disabled<br>Edit Enable | DTCs<br>0<br>Erase |                                       |
| Immobiliser Not Foun                        | ų                                 |                    | · · · · · · · · · · · · · · · · · · · |
|                                             |                                   |                    | 3                                     |
|                                             |                                   | 00                 | -                                     |
| TIC                                         |                                   |                    |                                       |

You can try connecting again in case it was a communications error, but if it continues to fail then it would suggest that the bike doesn't have an immobiliser module.

During connection to the immobiliser and reading of the data various error messages may be displayed. In most cases these are caused by communication timeouts so simply trying again may be successful. A summary of these is shown in the following images:-

| TigerTool - Service Utility                                                                         | TigerTool - Service Utility                                                                        |
|----------------------------------------------------------------------------------------------------|----------------------------------------------------------------------------------------------------|
| Comms Insts   DTC   ABS   T-Bal TPMS   Info  <br>Configure / Read TPMS Sensors                      | Comms   Insts   DTC   ABS   T-Bal TPMS   Info<br>Configure / Read TPMS Sensors                     |
| Live                                                                                                | Connect                                                                                            |
| Sensor ID         Status         DTCs           F: 00000000         Edit         Disabled         0 | Sensor ID         Status         DTCs           F: 0000000         Edit         Disabled         0 |
| R: 00000000 Edit Enable Erase                                                                       | R: 00000000 Edit Enable Erase                                                                      |
|                                                                                                    |                                                                                                    |
| TIGERTOOL                                                                                           | TIGERTOOL                                                                                          |
| Immobiliser Access Timeout!                                                                         | Immobiliser DTC Read Error!                                                                        |
|                                                                                                    |                                                                                                    |
| TigerTool - Service Utility                                                                         | TigerTool - Service Utility                                                                        |
| Comms Insts DTC ABS T-Bal TPMS Info Configure / Read TPMS Sensors                                   | Comms Insts DTC ABS T-Bal TPMS Info<br>Configure / Read TPMS Sensors                               |
| Connect                                                                                             | Connect                                                                                            |
| Sensor ID         Status         DTCs           F: 00000000         Edit         Disabled         1 | Sensor ID         Status         DTCs           F: 00000000         Edit         Enabled         1 |
| R: 00000000 Edit Enable Erase                                                                       | R: 00000000 Edit Disable Erase                                                                     |
| Immobiliser DTC List A L0008 Invalid key: Key authentication unsuccessful                           | Immobiliser DTC List<br>L0008 Invalid key: Key authentication unsuccessful                         |
| TIGERTOOL                                                                                           | TIGERTOOL                                                                                          |
| COM10 open                                                                                          | COM10 open                                                                                         |

## **Editing TPMS Sensor IDs**

The front & rear sensor IDs must be edited individually. Click on the 'Edit' button next to the tyre sensor that you want to edit and the edit pop-up window should appear as shown in the following image:-

| Connect                          |                    |              |        | [         | Live |
|----------------------------------|--------------------|--------------|--------|-----------|------|
| Sensor I<br>F: 0F5E62            | D<br>7C            | TPMS Sens    | or ID  | DTCs<br>1 |      |
| R: 095E95                        | 60 📕 Fre           | ont OF       | 5E627C | Erase     |      |
| mmobiliser DT<br>L0008 Invalid I | C List<br>Key: Key | ar  09       | 5E9560 |           |      |
|                                  |                    | Save         | Cancel | -8        |      |
|                                  |                    |              |        |           | 1    |
|                                  |                    | $\mathbf{D}$ | TC     |           |      |

The current sensor ID for the selected tyre can now be edited. The 'Save' button will only be enabled when the full 8 digit ID has been entered. The IDs are in hexadecimal format so only characters 0-9 & A-F can be entered. The ID for the other tyre will be displayed but greyed-out to prevent editing.

You can abort the editing by clicking on the 'Cancel' button and the edit window will close. To update the ID stored in the immobiliser click on the 'Save' button.

If you save without changing the ID a message will temporarily appear in the status area at the bottom of the main TigerTool window to say 'TPMS ID not changed'.

If the sensor ID has been changed the following pop-up message window will appear (the text will change to suit which tyre's sensor is being changed) for you to confirm:-

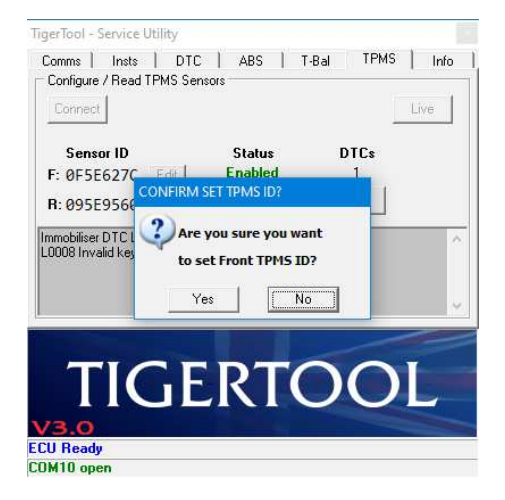

If you select 'Yes' to change the ID the following sequence of images should appear:-

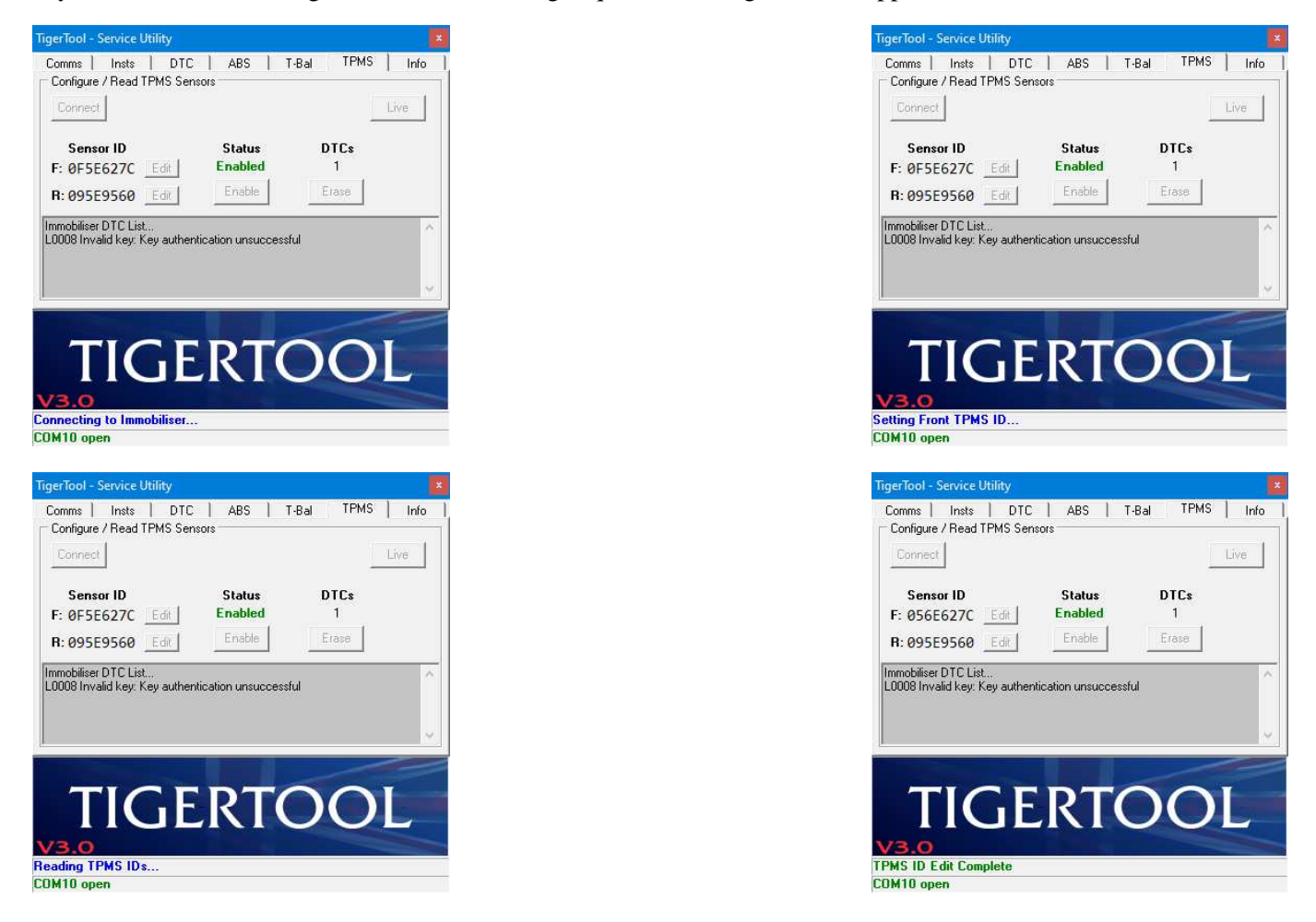

Once the new ID has been programmed into the immobiliser it is read back out again for confirmation. If successful the 'TPMS ID Edit Complete' message should be seen as shown in the 4<sup>th</sup> image above.

The example images above are for the front TPMS sensor but equivalent images will be displayed for rear sensor editing.

In the event of an error during the ID programming, one or more of the following images may appear:-

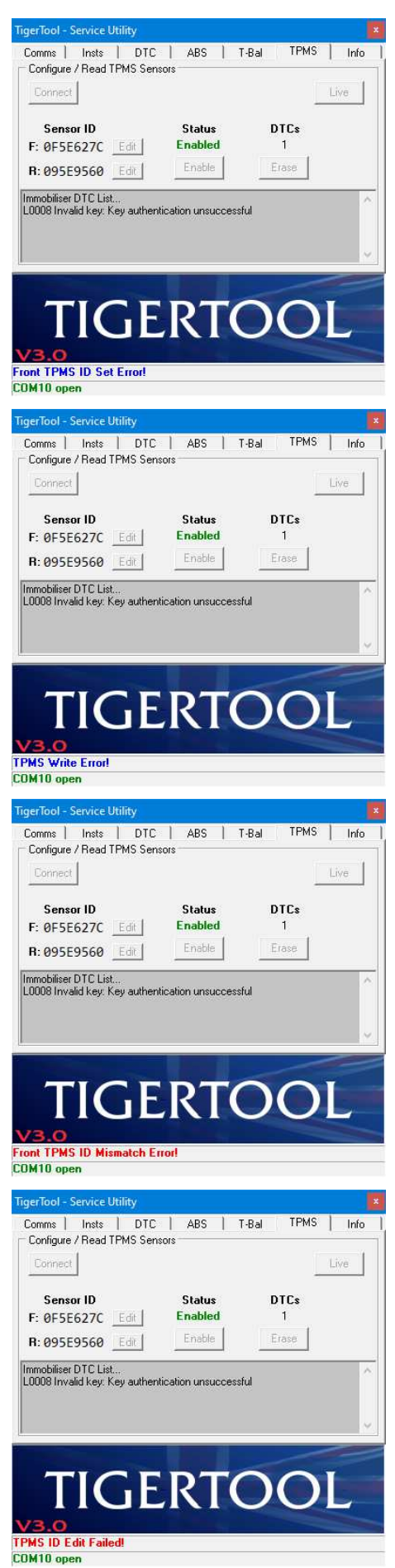

This error is caused by the immobiliser not responding to the sensor ID programming command.

If you see this message try editing and saving the ID again.

This error is caused by a timeout while waiting for confirmation that the new sensor ID has been stored in the immobiliser. The sensor ID was accepted but not confirmed.

If you see this message you'll need to re-edit & save the ID again.

After the new sensor ID has been saved it is read back from the immobiliser to check that it matches the number that was edited. This error is caused by a mismatch between the two numbers.

If you see this message you'll need to re-edit & save the ID again.

This is a general failure notice if any of the above errors occurred.

# **Enabling / Disabling TPMS**

In order to use the TPMS it must first be enabled in the immobiliser. (See comments above about support for bikes with a Chassis ECU). Once the TPMS is enabled it will transmit sensor data over the CAN bus to the instruments.

If the system is currently disabled the text on the Status button will show 'Enable'. If you click on this button to enable the TPMS the following images show the sequence of messages during the enable process:-

| TigerTool - Service Utility                                                                                        | TigerTool - Service Utility                                  |
|----------------------------------------------------------------------------------------------------|--------------------------------------------------------------|
| Comms   Insts   DTC   ABS   T-Bal TPMS   Info  <br>Configure / Read TPMS Sensors                                   | Comms Insts DTC ABS T-Bal TPMS Info                          |
| Connect                                                                                                    | Connect                                                      |
| Sensor ID Status DTCs                                                                                              | Sensor ID Status DTCs                                        |
| R: 095E956                                                                                                    | R: 095E9560 Edit Enable Erase                                |
| Immobiliser DTCL CARE you sure you want                                                                            | Immobiliser DTC List                                         |
| to ENABLE the TPMS?                                                                                                |                                                              |
| Yes No                                                                                                    | · · · · · · · · · · · · · · · · · · ·                        |
| TIGERTOOL<br>V3.0<br>ECU Ready<br>CDM10 open                                                                       | TIGERTOOL<br>V3.0<br>Connecting to Immobiliser<br>CDM10 open |
| TigerTool - Service Utility                                                                                        | TigerTool - Service Utility                                  |
| Comms Insts DTC ABS T-Bal TPMS Info                                                                                | Comms   Insts   DTC   ABS   T-Bal   TPMS   Info              |
| Connect Live                                                                                                    | Connect Live                                                 |
| Sensor ID Status DTCs                                                                                              | Sensor ID Status DTCs                                        |
| F: 0F5E627C Edit Disabled 1                                                                                        | F: 0F5E627C Edit Disabled 1                                  |
| Immobiliser DTC List                                                                                               | Immobiliser DTC List.                                        |
| L0008 Invalid key: Key authentication unsuccessful                                                                 | L0008 Invalid key: Key authentication unsuccessful           |
|                                                                                                    | · · · · · · · · · · · · · · · · · · ·                        |
| TIGERTOOL<br>V3.0<br>Enabling TPMS<br>CDM10 open                                                                   | TIGERTOOL<br>V3.0<br>Reading TPMS State<br>COM10 open        |
| TigerTool - Service Utility                                                                                        | TigerTool - Service Utility                                  |
| Comms   Insts   DTC   ABS   T-Bal TPMS   Info  <br>Configure / Read TPMS Sensors                                   | Comms Insts DTC ABS T-Bai TPMS Info                          |
| Connect                                                                                                    | Connect                                                      |
| Sensor ID Status DTCs                                                                                              | Sensor ID Status DTCs                                        |
| F: 0F5E62/C         Edit         Enable         F           R: 095E9560         Edit         Disable         Erase | R: 095E9560 Edit Disable Erase                               |
| Immobiliser DTC List                                                                                               | Immobiliser DTC List                                         |
|                                                                                                    |                                                              |
| ·                                                                                                    |                                                              |
| TIGERTOOL                                                                                                    | TICERTOOL                                                    |
| V3.0                                                                                                    | M30                                                          |
| TPMS Enable Complete<br>COM10 open                                                                                 | ECU Ready<br>CDM10 open                                      |

In the 4<sup>th</sup> image above, now that the TPMS is enabled, the text on the Status button has been changed to 'Disable' and the 'Live' monitor button has been enabled.

The example images above are for enabling TPMS but equivalent images will be displayed for disabling.

In the event of an error during TPMS Enable / Disable, one or more of the following images may appear:-

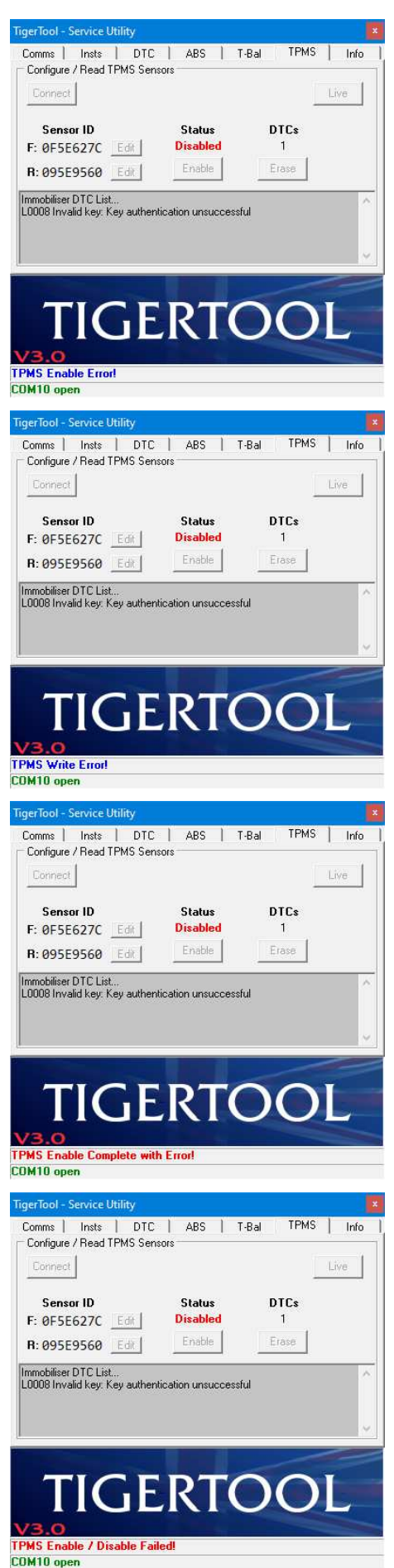

This error is caused by the immobiliser not responding to the TPMS Enable command.

If you see this message try enabling again.

This error is caused by a timeout while waiting for confirmation that the TPMS Enabled status has been set in the immobiliser. The command was accepted but not confirmed.

If you see this message try enabling again.

This error is caused by the TPMS Enable command completing but the status read-back suggesting that TPMS is not enabled.

If you see this message try enabling again.

This is a general failure notice if any of the above errors occurred.

## Erasing Immobiliser (TPMS) DTCs

The immobiliser stores error codes (DTCs) for the TPMS as well as its own functions. To erase these codes, if you click on the 'Erase' button the following message will appear for you to confirm the next action:-

| Comms   Insts  <br>Configure / Read TF | DTC   ABS   T<br>MSSensors | -Bal TPMS | Info                                                                                                    |
|----------------------------------------|----------------------------|-----------|----------------------------------------------------------------------------------------------------|
| Connect                                |                            |           | Live                                                                                                    |
| Sensor ID                              | Status                     | DTCs      |                                                                                                    |
| F: 0F5E627C                            | Edit Enabled               | 1         |                                                                                                    |
| R: 095E956                             | NFIRM TPMS DTC ERASE?      |           |                                                                                                    |
|                                        | Are you sure you wa        | nt        |                                                                                                    |
| L0008 Invalid key                      | to erase TPMS DTCs         | ?         |                                                                                                    |
|                                        |                            |           |                                                                                                    |
|                                        | Yes No.                    |           | ~                                                                                                    |
|                                        | da da                      |           | -                                                                                                    |
|                                        | and the second second      |           | -                                                                                                    |
| TIC                                    | IFRT(                      |           |                                                                                                    |
|                                        |                            |           |                                                                                                    |
| /3.0                                   |                            |           | and the second value of the second value of th |
| CU Ready                               |                            |           |                                                                                                    |
| JM10 open                              |                            |           |                                                                                                    |

#### **CAUTION**

Always check the nature of any Immobiliser/TPMS DTCs and investigate the reason for their presence. Never just assume that it's safe to simply erase the DTCs as there may be a serious problem that needs to be rectified!

If you click on the 'No' button, the pop-up message will disappear and nothing further will happen. If you click on the 'Yes' button, the messages shown in the following images should appear:-

| Commis Inst. DTC ABS T-Bal TPMS Info<br>Configure / Read TPMS Sensors<br>Connect<br>Sensor ID Status DTCs<br>F: 0F5E627C C B Enabled 1<br>R: 095E9560 EdR Disable Erase<br>Inmobiliser DTC List<br>L0008 Invalid key: Key authentication unsuccessful<br>Sensor ID Status DTC ABS T-Bal TPMS Info<br>Configure / Read TPMS Sensors<br>Connect ID Status DTC S<br>F: 0F5E627C EdR Disable I Configure / Read TPMS Sensors<br>Connect ID Status DTC ABS T-Bal TPMS Info<br>Configure / Read TPMS Sensors<br>Connect ID Status DTC S<br>F: 0F5E627C EdR Disable I Configure / Read TPMS Sensors<br>Connect ID Status DTC ABS T-Bal TPMS Info<br>Configure / Read TPMS Sensors<br>Connect ID Status DTCs<br>F: 0F5E627C EdR Disable I Consect<br>Immobiliser DTC List<br>Live Insteined I Status DTCS<br>F: 0F5E627C EdR Disable I Consect<br>Immobiliser DTC List<br>COURT ABS T-Bal TPMS Info<br>Sensor ID Status DTCS<br>F: 0F5E627C EdR Disable I Consect<br>Immobiliser DTC List<br>COURT ABS T-Bal TPMS Info<br>Sensor ID Status DTCS<br>F: 0F5E627C EdR Disable I Consect<br>Immobiliser DTC List                                                                                                    | igerTool - Service Utility                                                     |                            |                 |
|----------------------------------------------------------------------------------------------------|--------------------------------------------------------------------------------|----------------------------|-----------------|
| Example Finded Finde Connect         Sensor ID         F: 0F5E627C         Enabled         1         R: 095E9560         Edd         Disable         Erase    Inmobiliser DTC List          L000B Invalid Key: Key authentication unsuccessful <b>Disable Finded Finde Connecting to Immobiliser</b> DMII 0 open <b>Sensor ID</b> Sensor ID       Status       DTCs         F: 0F5E627C       Edd       Info         Connect       Live       Live <b>Sensor ID</b> Sensor ID       Status       DTCs         F: 0F5E627C       Edd       1         R: 095E9560       Edd       Erase <b>TICGEERCIOCIC</b> Live       Live       Live                                                                                                    | Comms   Insts   E                                                              | DTC ABS 1 1                | r-Bal TPMS Info |
| Sensor ID       Status       DTCs         F: 0F5E627C       Enabled       1         R: 095E9560       Edit       Disable       Erase         Inmobiliser DTC List       Disable       Erase         Inmobiliser DTC List       Disable       Erase         Inmobiliser DTC List       Disable       Erase         Inmobiliser DTC List       Disable       Erase         Inmobiliser DTC List       Disable       Erase         Inmobiliser DTC List       Disable       Erase         Inmobiliser DTC List       Erase       Info         Sensor ID       Status       DTCs         F: 0F5E627C       Erase       1         R: 09559560       Erase       Erase         Inmobiliser DTC List       Disable       Erase         Inmobiliser DTC List       Disable       Erase         Inmobiliser DTC List       Disable       Erase         Info Destet DTC List       Disable       Erase         Info Destet DTC List       Erase       Erase         Info Destet DTC List       Erase       Erase         Info Destet DTC Eras       Erase       Erase         Info Destet DTC Eras       Erase                                                                                                    | Loningule / Head IT Mo                                                         | Jerisona                   | 1               |
| Sensor ID       Status       DTCs         F: 0F5E627C       Edd       1         R: 095E9560       Edd       Dtable       Erase         Immobiliser DTC List       Dtable       Erase         L000B Invalid key: Key authentication unsuccessful         Sensor ID Colspan="2">Sensor ID Field I         Sensor ID       Status       DTCs         F: 0F5E627C       Edd       Info         Connecting to Immobiliser         DMIGE Service Utility         Live         Sensor ID Field I         F: 0F5E627C       Edd         Connecting Leve Wither Sensors         Connecting Leve Wither Sensors         Connecting       Status       DTCs         F: 0F5E627C       Edd       I         R: 095E9560       Edd       Erase         Immobiliser DTC List         Connecting Immobiliser DTCs                                                                                                    | Connect                                                                        |                            | Live            |
| F: 0F5E627C Edit Disabled 1<br>R: 095E9560 Edit Disable Erase<br>Immobiliser DTC List<br>D008 Invalid key: Key authentication unsuccessful<br>Immobiliser DTC List<br>D010 open<br>Sector Service Utility<br>Commes Inst DTC ABS T-Bal TPMS Info<br>Configure / Read TPMS Sensors<br>Connect Live Sensor Disable 1<br>R: 095E9560 Edit Disable 1<br>R: 095E9560 Edit Disable 1<br>R: 095E9560 Edit Disable Erase<br>Immobiliser DTC List                                                                                                    | Sensor ID                                                                      | Status                     | DTCs            |
| R: 095E9560 Edd Disable Erase Immobiliser DTC List L0008 Invalid key: Key authentication unsuccessful Immobiliser DTC List UM10 open Immobiliser DTC ABS T-Bal TPMS Info Configure / Read TPMS Sensors Connect Sensor ID Status DTCs F: 0F5E627C Edd Enabled 1 R: 095E9560 Edd Disable Erase Immobiliser DTC List UM10 Brite DTC List UM10 Brite DTCs Immobiliser DTCs                                                                                                    | F: 0F5E627C                                                                    | Enabled                    | 1               |
| Inmobiliser DTC List<br>LOODS Invalid key: Key authentication unsuccessful<br>TIGGERTOOOL<br>3.0<br>Innecting to Immobiliser<br>DM10 open<br>gerTool - Service Utilify<br>Comme Inst DTC ABS T-Bal TPMS Info<br>Configure / Read TPMS Sensors<br>Connect Live<br>Sensor ID Status DTCs<br>F: 0F5E627C Edit Enabled 1<br>R: 095E9560 Edit Disable Erose<br>Immobiliser DTC List<br>LOODS Invalid key: Key authentication unsuccessful<br>Erose Info DTCs                                                                                                    | R: 095E9560                                                                    | Disable                    | Erase           |
|                                                                                                    |                                                                                | ERT                        | OOL             |
| DM10 open         gerTool - Service Utility         Connex       Into         Configure / Read TPMS Sensors         Connect       Live         Sensor ID       Status       DTCs         F: 0F5E627C       Edit       Enabled       1         R: 095E9560       Edit       Disable       Erase         Immobiliser DTC List.       L0008 Invalid key: Key authentication unsuccessful       Erase         Control Control                                                                                                    | onnecting to Immobilis                                                         | er                         |                 |
| Sensor ID<br>F: 0F5E627C Edit<br>R: 095E9560 Edit<br>Disable<br>Disable<br>Erase<br>mmobiliser DTC List<br>L0008 Invalid key: Key authentication unsuccessful<br>Erasing Immobiliser DTCs                                                                                                    | gerTool - Service Utility<br>Comms   Insts   E<br>Configure / Read TPMS        | DTC ABS 1 1<br>Sensors     | r-Bal TPMS Info |
| Sensor ID<br>F: 0F5E627C Edit<br>R: 095E9560 Edit<br>Disable<br>Disable<br>Disable<br>Disable<br>Trase<br>Trase<br>TRANSITION OF COMPARING<br>TOTOLIST.<br>DISABLE<br>TABLE<br>TABLE | Lotified                                                                       |                            | Live            |
| F: 0F5E627C Edit Enabled 1<br>R: 095E9560 Edit Disable Erase<br>mmobiliser DTC List<br>L0008 Invalid key: Key authentication unsuccessful<br>trasing Immobiliser DTCs                                                                                                    | Sensor ID                                                                      | Status                     | DTCs            |
| R: 095E9560 Edit Disable Erase mmobiliser DTC List. L0008 Invalid Key: Key authentication unsuccessful Erasing Immobiliser DTCs                                                                                                    | F: 0F5E627C Edit                                                               | Enabled                    | 1               |
| Immobiliser DTC List<br>L0008 Invalid Key: Key authentication unsuccessful<br>Erasing Immobiliser DTCs<br>TIGERTOOL<br>3.0<br>ading Immobiliser DTCs                                                                                                    | R: 095E9560                                                                    | Disable                    | Erase           |
| TIGERTOOL<br>3.0<br>ading Immobiliser DTCs                                                                                                    | Immobiliser DTC List<br>L0008 Invalid Key: Key au<br>Erasing Immobiliser DTCs. | thentication unsuccess<br> | ful             |
| eading Immobiliser DTCs                                                                                                    | TIG                                                                            | ERT                        | DOL             |
|                                                                                                    | eading Immobiliser DT                                                          | Cs                         |                 |

| igerTool - Service Utility                                                                    |                    |                                                                                                    |      |
|-----------------------------------------------------------------------------------------------|--------------------|----------------------------------------------------------------------------------------------------|------|
| Comms   Insts   DTC                                                                           | ABS   1            | F-Bal TPMS                                                                                                    | Info |
| Configure / Read TPMS Sen                                                                     | sors               |                                                                                                    |      |
| Connect                                                                                       |                    |                                                                                                    | Live |
| Sensor ID                                                                                     | Status             | DTCs                                                                                                    |      |
| F: 0F5E62/C Edit                                                                              | Enabled            | 1 ( Contraction of the second second |      |
| R: 095E9560 Edit                                                                              | Disable            | Erase                                                                                                    |      |
| L0008 Invalid key: Key authen<br>Erasing Immobiliser DTCs                                     | LRT(               |                                                                                                    | Ĺ    |
| Tasing miniophiser DTCs                                                                       | 5                  |                                                                                                    |      |
| UM IU open                                                                                    |                    |                                                                                                    |      |
|                                                                                               |                    |                                                                                                    |      |
| igeriool - Service Utility                                                                    |                    |                                                                                                    | ,    |
| Comms   Insts   DTC<br>Configure / Read TPMS Sen:                                             | ABS   1<br>sors    | F-Bal TPMS                                                                                                    | Info |
| Connect                                                                                       |                    |                                                                                                    | Live |
| Sensor ID                                                                                     | Status             | DTCs                                                                                                    |      |
| F: 0F5E627C Edit                                                                              | Enabled            | 0                                                                                                    |      |
| R: 095E9560                                                                                   | Disable            | Erase                                                                                                    |      |
| Immobiliser DTC List<br>L0008 Invalid key: Key authen<br>Erasing Immobiliser DTCs<br>Complete | tication unsuccess | ful                                                                                                    | ~    |
| TICE                                                                                          | DT                 | 20                                                                                                    |      |
| V3.0                                                                                          |                    | 50                                                                                                    |      |
| V3.0<br>mmobiliser DTC Erase Com                                                              | plete              | 50                                                                                                    |      |

In the event of an error when erasing Immobiliser/TPMS DTCs, one or more of the following images may appear:-

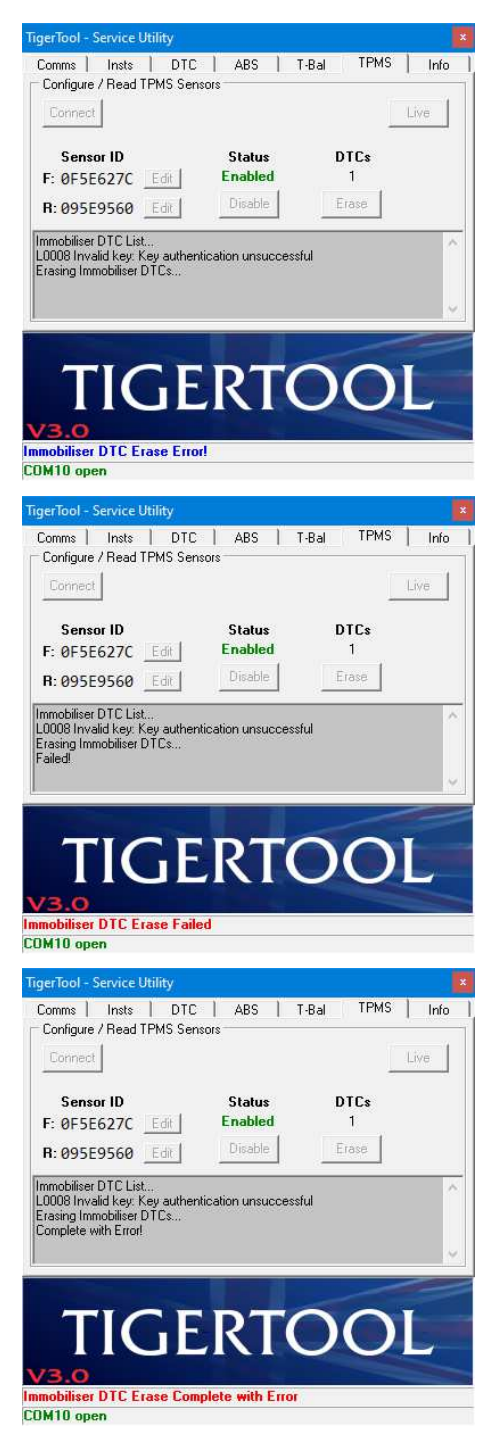

This error is caused by a timeout while waiting for confirmation that the DTC erase command has been executed.

This error usually follows the one above and indicates that the DTC erase process failed.

If you see this message try erasing again.

This error is caused by the DTC erase command completing but the immobiliser DTC read-back failing.

If you see this message try erasing or connecting again.

#### **Monitoring Live TPMS Data**

Once TPMS is enabled it's possible to monitor the live pressure & temperature data from the immobiliser. By clicking on the 'Live' button the following TPMS data window will appear:-

| Sensor ID Status DTCs<br>F: 0F5E6 Live TPMS Data R: 095E9 PSI °C Status<br>Front © 36.0 19 Sig0k |  |
|--------------------------------------------------------------------------------------------------|--|
| F: 095E6 Live TPMS Data Z<br>R: 095E9 PSI 'C Status<br>Front © 36.0 19 Sign/k                    |  |
| R: 095E9 PSI *C Status                                                                           |  |
| Front @ 36 0 19 SigOk                                                                            |  |
| mmobiliser D 11011 . JO.O 15 5160K                                                               |  |
| L0008 Invalid Rear C 42.0 20 SigOk                                                               |  |
| Complete Cancel                                                                                  |  |
|                                                                                                  |  |

The pressure, temperature and status data for the front & rear pressure sensors will be displayed. The flashing dots near the 'Front' & 'Rear' labels are there to indicate that live readings are being taken.

The units displayed in the live data window can be changed by clicking on the text labels above the displayed pressure and temperature. The pressure options are PSI, Bar or kPa, and the temperature options are °C or °F. The following image shows some of the option changes:-

| Sensor                                                                | ID                | Sta                     | itus                  | DTCs                     |   |   |
|-----------------------------------------------------------------------|-------------------|-------------------------|-----------------------|--------------------------|---|---|
| R: 095E9<br>nmobiliser D<br>.0008 Invalic<br>irasing Immo<br>Complete | Front ©<br>Rear C | Bar<br>2.48<br>2.90<br> | ⁺F<br>66<br>68<br>∞el | Status<br>Sig0k<br>Sig0k | 1 | 2 |

The status labels will indicate if there is a problem with either tyre sensor data. In the images above the normal signal status is shown.

The following three images show the possible status conditions that may be displayed:-

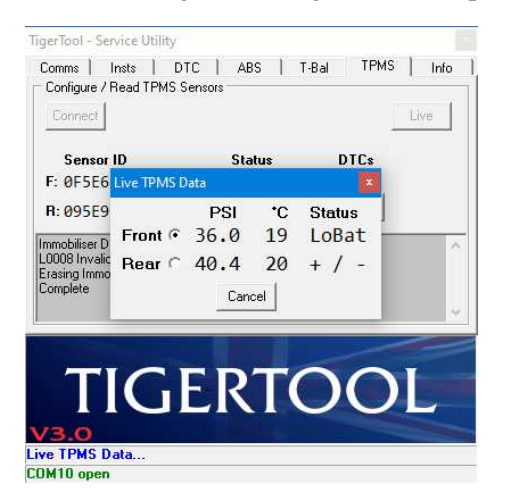

In this image the front tyre sensor is reporting a low battery voltage and the rear tyre sensor is indicating there's a change in pressure (up or down).

The battery warning message should also be displayed on the bike's instruments when the sensor first wakes when riding.

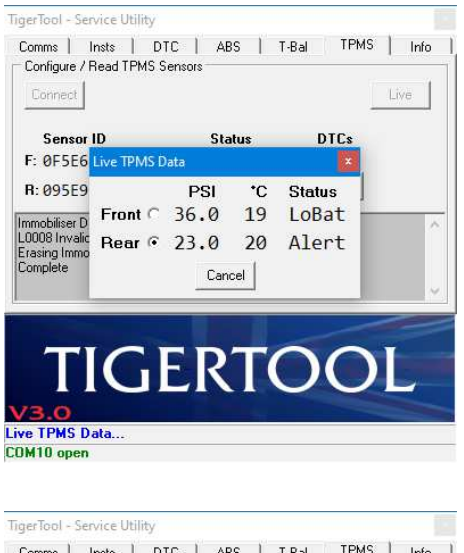

In this image the rear tyre sensor is reporting a low tyre pressure alert. The TPMS warning light should also be displayed on the bike's instruments.

| Comms                    | Insts D     | TC   AE | IS   | T-Bal TP | MS   Info |
|--------------------------|-------------|---------|------|----------|-----------|
| Configure /              | Read TPMS 9 | iensors |      |          |           |
| Connect                  |             |         |      |          | Live      |
|                          |             |         |      |          |           |
| Sensor                   | ID          | Sta     | itus | DTCs     |           |
| F: 0F5E6                 | Live TPMS D | )ata    |      |          |           |
| R: 095E9                 |             | PSI     | *C   | Status   |           |
| mmobiliser D             | Front 🕫     | 36.0    | 19   | Sig0k    |           |
| _0008 Invalio            | Rear C      |         |      | NoSig    |           |
| zrasing immo<br>Complete |             |         | a f  |          |           |
|                          |             | Lan     | cei  |          | ~         |
|                          |             |         |      |          | ~         |
|                          |             |         |      |          |           |
|                          |             | F D     |      | n        | T         |
|                          |             | - K     |      |          |           |
| 0                        |             |         |      |          |           |
| <b>/3.0</b>              |             |         |      |          |           |
|                          |             |         |      |          |           |

In this final image the rear tyre sensor is not transmitting any data. This message may be seen if the TPMS sensor has gone to sleep.

*Note:-* If the bike has been stationary for longer than 7 minutes the *TPMS* sensors will go to sleep until the wheel rotates again to wake them up.

Other causes of this status message are the battery having gone flat or the wrong sensor ID is programmed into the immobiliser.

# **UNSUPPORTED MODEL USAGE**

It's possible to test some / all of TigerTool V3.0's features with other Triumph models through the use of command-line switches, although not all of the features will be supported by all models.

The command-line switches should only be used when testing TigerTool V3.0 on unsupported models.

The switches are:-

| -tryecu1 | This forces TigerTool to attempt comms based on the protocols used by similar ECUs to      |
|----------|--------------------------------------------------------------------------------------------|
|          | those typically fitted to the Mk1 Tiger 800. These ECUs use a combination of ISO9141-2     |
|          | & ISO15765-4 (aka CAN bus) protocols.                                                      |
| -tryecu2 | This switch forces TigerTool to attempt comms based on the protocols used by later ECUs    |
| -        | that primarily use ISO15765-4 (aka CAN bus) protocols.                                     |
| -twin    | This switch forces TigerTool to only read MAP sensor data (during throttle balance checks) |
|          | for cylinders 1 & 2 and is intended for use with 2-cylinder Triumph models.                |

To run TigerTool V3.0 with command-line switches, create a shortcut to the *TigerTool.exe* file on your Desktop (or a location to suit your preferences). Right-click on the shortcut and set the 'Target' line of the shortcut properties as shown in the following example:-

# C:\TigerTool\TigerTool.exe -tryecu2

If your TigerTool directory is different to the example shown above then edit accordingly.

It's possible to append the '-twin' to either of the '-tryecu' switches by adding a space between them in the shortcut properties. If the 'twin' switch is used, it *must* be set *after* the 'tryecu' switch.

# **T800XC July 2020**